# **Getting Started with Telnet**

From the Telnet application window, two main Telnet functions can be accessed:

- Establishing Telnet Sessions Establishing and managing Telnet sessions involves logging in to one or more devices and configuring the devices via supported CLI commands. Note that OmniVista Telnet also supports SSHv2 enhanced Telnet encryption.
- Telnet Scripting Creating Telnet Scripting files involves manually creating a text-based script file within OmniVista and then configuring one or more devices by applying the file via Telnet. Users can also import existing text-based script files and create a template script.

### **Establishing a Telnet Session**

To establish a basic Telnet session with a device, begin by clicking open the **Switches** directory in the Navigation Tree. One or more **Subnet** directories displays in the Tree. Click open the applicable **Subnet** directory, then single-click on the icon or IP address of the desired device. A Telnet session for the device launches automatically.

To establish a basic Telnet session in a *new window*, right-click a device's icon or IP address in the Tree and select **New Window** -> **Telnet**. A new instance of OmniVista is opened and a Telnet session to the corresponding device is launched.

|         | No          | vigation Tr           | ee                         |                                   |                                    |                                                      |                                            |                                               |
|---------|-------------|-----------------------|----------------------------|-----------------------------------|------------------------------------|------------------------------------------------------|--------------------------------------------|-----------------------------------------------|
|         | X           | To estal<br>icon or 1 | blish a basi<br>IP address | c Telnet s<br>in the Na           | ession, s<br>vigation              | simply single-<br>Tree.                              | click the de                               | vice's                                        |
|         |             |                       | ſ                          | To estal<br>(i.e., a n<br>address | olish a so<br>ew windo<br>in the T | ession in a new<br>ow), right-clic<br>Tree and selec | w instance o<br>k the device<br>t New Wind | f OmniVista<br>e's icon or If<br>low -> Telne |
| 🙋 Omn   | Vista 2500  | C - Application: Tel  | net Window:0               |                                   |                                    |                                                      |                                            |                                               |
| Elle Ed | lit Applijc | ations ⊻iew Hei       | l <u>e</u>                 |                                   |                                    |                                                      |                                            |                                               |
|         |             | D 00 0                | 🗶 😂 Swi                    | tches 💌                           |                                    |                                                      |                                            | <b>E</b>                                      |
| 🖻 Tel   | let         | <u> </u>              | Create Scripts             | Send Script                       | View Logs                          |                                                      |                                            |                                               |
| P 👦     | Switches    |                       |                            |                                   |                                    |                                                      | 2                                          |                                               |
| Ŷ       | 10.0.0      | 108)                  |                            | Filename                          |                                    | Last                                                 | Modification Date                          | TRAIL TO A                                    |
|         | 10.2        | 255.11.08             | add_SNMP_users             | s.script                          |                                    | Dec 14, 2005 11:09:                                  | 46 AM                                      |                                               |
|         | - 10.2      | 255 11 81             | clean_flash.scr.pt         |                                   |                                    | Dec 14, 2005 11:09:                                  | 47 AM                                      |                                               |
|         | - 10 10 1   | 55 11 63              | Ewebimageclean.            | .script                           |                                    | Dec 14, 2005 11:09:                                  | 47 AM                                      |                                               |
|         | - 10.3      | 255.11.97             | Fwebimageclean.            | script                            |                                    | Dec 14, 2005 11:09:                                  | 47 AM                                      |                                               |
|         | - 🗑 10.1    | 55.11.102             | no_Quarantine4.s           | cript                             |                                    | Dec 14, 2005 11:09:                                  | 47 AM                                      |                                               |
|         | - 🔳 10,1    |                       | Quarantined.scrip          | C                                 |                                    | Dec 14, 2005 11:09:                                  | 47 AM                                      |                                               |
|         | - 🗑 10      | Current Window        | ave_config_snap            | oshot.script                      |                                    | Dec 14, 2005 11:09:                                  | 47 AM                                      |                                               |
|         | - 🗑 10.     | New Window            | Device Status              |                                   |                                    | Dec 14, 2005 11:09:                                  | 47 AM                                      |                                               |
|         | - 🔂 10      | Ping Node             | Locate on Map              |                                   |                                    |                                                      |                                            |                                               |
|         | - 10.       | Edit                  | Notifications              |                                   |                                    |                                                      |                                            |                                               |
|         | 10          | 266.44.424            | Tohot                      |                                   |                                    |                                                      |                                            |                                               |
|         | 10.2        | 255.11.121            | remer                      | _                                 |                                    |                                                      |                                            |                                               |
|         | - 10.2      | 255.11.122            |                            |                                   |                                    |                                                      |                                            |                                               |
|         | - 10.3      | 255.11.125            |                            |                                   |                                    |                                                      |                                            |                                               |
|         | - 🗑 10.3    | 255.11.126            |                            |                                   |                                    |                                                      |                                            |                                               |
|         | - 🗑 10.3    | 255.11.127            |                            |                                   |                                    |                                                      |                                            |                                               |
|         | - 🗑 10.3    | 255.11.129            |                            |                                   |                                    |                                                      |                                            |                                               |
|         | - 🗑 10.3    | 255.11.130            |                            |                                   |                                    |                                                      |                                            |                                               |
|         | - 😥 10.3    | 255.11.144            |                            |                                   |                                    |                                                      |                                            | -                                             |
|         | - 🖬 10.2    | 255.11.148            |                            |                                   |                                    |                                                      |                                            |                                               |
|         | - 10.3      | 255.11.151            | New                        | Edit De                           | elete Sa                           | we Import                                            | Cancel Hel                                 | p                                             |
|         | - 🔳 10.3    | 255.11.153 🗶          |                            |                                   |                                    |                                                      |                                            |                                               |

**Note:** If SSH has been configured as the preferred encryption type, the term **SSH** will be used in the place of **Telnet** in OmniVista's pop-up menus, application buttons, etc.

If Automatic Login has not been configured for the device, enter the login ID and password for the device in the Telnet window. If Automatic Login has been configured, OmniVista will enter the login ID and password automatically.

After login is complete, the CLI command prompt displays. A successful Telnet session has been established and the device is now ready to be managed and/or configured via the CLI.

### Launching Telnet Sessions Using the Pull-Down Navigation Menu

Telnet sessions can also be launched from the pull-down menu located at the top of the main Telnet window. However, be sure that a particular subnet has first been selected in the Navigation Tree. When a subnet is selected, the pulldown menu lists all discovered devices in that subnet. Simply scroll and click to select a device from the menu; a Telnet session for the device launches automatically.

✓ Telnet sessions can also be launched by selecting devices from this pulldown menu. Be sure that a subnet directory has been highlighted in the Navigation Tree, then scroll and click to select a device. The session launches automatically.

| 🖉 OmniVista 2500 - Application: 1 | elnet Window:0                                                      |                                                                                                    |
|-----------------------------------|---------------------------------------------------------------------|----------------------------------------------------------------------------------------------------|
| Elle Edit Applications View H     | lel <u>p</u>                                                        |                                                                                                    |
|                                   | ð 🔀 😝 (10.0.0 <i>1</i> 8) 🔹                                         | - 🔄                                                                                                    |
| ← Switches<br>← 10.0.0.0/8)       | Create 2 Switches (10.0.0.08)                                       | View Logs                                                                                                  |
|                                   | add_SN 10.255.11.60<br>clean_fi 10.255.11.61<br>Ewebim 10.255.11.63 | Last Modification Date<br>Dec 14, 2005 11:09:46 AM<br>Dec 14, 2005 11:09:47 AM<br>Dec 14, 2005 11:09:47 AM |
|                                   | Fwebim 10.255 1.97<br>no_Quarantined.script<br>Quarantined.script   | Dec 14, 2005 11:09:47 AM<br>Dec 14, 2005 11:09:47 AM<br>Dec 14, 2005 11:09:47 AM                           |
|                                   | save_config_snapshot.script<br>show_switch.script                   | Dec 14, 2005 11:09:47 AM<br>Dec 14, 2005 11:09:47 AM                                                       |
|                                   | Enter Filename:<br>Enter Scripts:                                   |                                                                                                    |
|                                   | New Edit D                                                          | velete Save Import Cancel Help                                                                             |

**Note:** Unlike the Navigation Tree, the pull-down navigation menu does not show additional status information, such as a device's type or whether it is reachable.

## **Managing Multiple Telnet Sessions**

Multiple sessions can be launched and managed within the same instance of the Telnet application. To establish multiple Telnet sessions, simply select multiple devices, one at a time, from the Navigation Tree. A new tab displays for each session, with each tab indicating the IP address for its corresponding session.

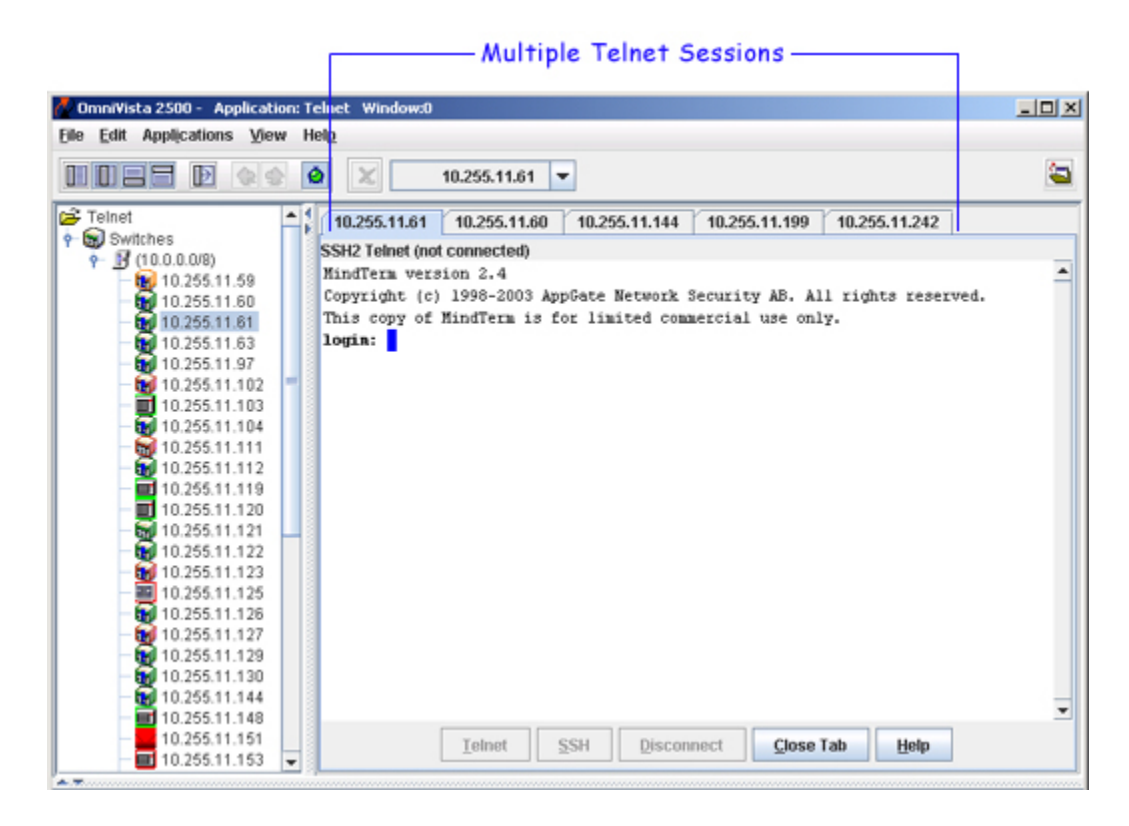

To access a particular Telnet session, click on the tab showing the device's IP address. The corresponding Telnet window displays.

**Note:** Multiple Telnet sessions can also be launched from the pull-down menu located at the top of the OmniVista window. Scroll and click to select devices from the pull-down menu; a Telnet session for each device launches automatically and a new tab for each session displays.

# **Closing Telnet Sessions**

To close a Telnet session, click the **Disconnect** button at the bottom of the Telnet window or type **exit** at the command prompt.

If multiple sessions are being managed, clicking the **Close Tab** button disconnects a session and also closes its corresponding tab. (Note that the **Close Tab** button is not available if only one Telnet session is open.)

### **Reestablishing Closed Sessions**

When a session has been disconnected, it can be quickly reconnected by clicking the **Telnet** button at the bottom of the Telnet window. If multiple sessions are being managed, be sure that the tab for the desired device is selected before clicking the **Telnet** button. Otherwise, sessions can be reestablished by following the steps described in the "Establishing a Telnet Session" and "Managing Multiple Telnet Sessions" sections.

## **Returning to the Main Telnet Window**

To return to the main Telnet window (i.e., the window displayed when the Telnet application was first launched), single-click the **Switches** directory in the Navigation Tree. The main Telnet window, showing the **Create Scripts**, **Send Script**, and **View Logs** tabs displays.

# **Using Telnet Scripting**

A Telnet script file is a text-based file used to configure one or more devices through OmniVista's Telnet Scripting feature. Telnet scripting is especially useful in applying batch updates or common configurations across multiple devices. A script file must contain only CLI commands supported on AOS switches. When a script file is applied, each CLI command in the file is sent to the device via Telnet.

**Important Note:** Before attempting to apply a script, OmniVista must know the user name and password for each device being configured. Use Auto-Login to specify the login information.

Users are not required to create script files using a third-party text editor. OmniVista provides a text box where CLI commands can be manually entered from the Telnet application. During the Telnet Scripting steps, these commands are saved to a script file (which can be accessed for reference or future applications).

### **Creating Script Files**

To create a script, click the **New** button. Enter a descriptive file name in the **Enter Filename** text field. For example, **new\_vlan\_config1**. (The file extension **.script** will be added automatically when the script file is saved.)

Next, press the **Tab** key or select the **Enter Scripts** text box. Enter the CLI commands to be applied to the switch via this script. Be sure that all commands entered are AOS-compatible CLI commands; also, enter only one CLI command per line.

**Important Note:** Operational commands that automatically issue a confirmation prompt and require the user to type a response (like Y or N) are not supported in CLI script files. Examples include **takeover**, **reload**, **fsck**, etc. Do not attempt to include these command types in the script file. Instead, manually issue them via the standard CLI command line prompt. These operations can also be issued on a device-by-device basis via WebView or OmniVista.

Verify that the syntax of all commands is correct before proceeding. When finished, click the Save button.

| n the Enter Scripts<br>o enter only one con | text box. Be sure<br>mand per line. | Enter a descriptive filename in |
|---------------------------------------------|-------------------------------------|---------------------------------|
| OmniVista 2500 - Applicatio                 | on: Telnet Window:0                 |                                 |
| Eile Edit Applications View                 | / Hel <u>p</u>                      |                                 |
|                                             | 🧕 🗶 🖻 Switches 🔻                    | A 1                             |
| Feinet                                      | Create Scripts Send Script View I   | Logs                            |
| Switches                                    |                                     | A MILE                          |
| 10 255 11 00                                | Filename                            | Last Modification Date          |
| 10.255.11.88                                | add_SNMP_users.script               | Oct 23, 2006 12:06:22 PM        |
| 10.255.11.103                               | clean_flash.script                  | Oct 23, 2006 12:06:22 PM        |
| 10 255 11 129                               | Ewebimageclean.script               | Oct 23, 2006 12:06:22 PM        |
| 10.255 11 132                               | Fwebimageclean.script               | Oct 23, 2006 12:06:22 PM        |
| - 10 255 11 151                             | install_images.script               | Oct 23, 2006 12:06:22 PM        |
| 10.255.11.194                               | no_Quarantined.script               | Oct 23, 2006 12:06:22 PM        |
| - 10.255.11.196                             | Quarantined.script                  | Oct 23, 2006 12:06:22 PM        |
| - 10.255.11.199                             | save_config_snapshotscript          | Oct 23, 2006 12:06:22 PM        |
| - 2010.255.11.201                           | show_switch.script                  | Oct 23, 2006 12:06:22 PM        |
| 10.255.11.210                               |                                     |                                 |
| - 10.255.11.225                             | Enter Filename                      | new vian confint                |
| - 🙀 10.255.11.226                           | Enter Commender                     | hen_nen_connyr                  |
| 10.255.11.227                               | Enter Commands:                     |                                 |
| 10.255.11.228                               | vlan2 router ip 172.2.2.120         | <u> </u>                        |
| 10.255 11 230                               | vlan3 router ip 172.2.2.122         |                                 |
| 10 255 11 231                               | Man 4                               |                                 |
| - 10.255.11.232                             | vlan 55                             | <b>•</b>                        |
| testnet-gw                                  |                                     |                                 |
|                                             | New Edit Delete                     | Save Import Cancel Help         |
|                                             |                                     |                                 |

Click Save when finished.

### **Template Scripts**

When the script is sent, the CLI commands in the script file are displayed in the Scripts Content window. If the script is a "template" script, a pop-up is displayed to allow the user to specify values for variables.

| 🖉 Set User Defined Scripting Variables | ×              |
|----------------------------------------|----------------|
| Variable Name (prefix with \$)         | Variable Value |
| \$VLAN-ID                              |                |
|                                        |                |
|                                        |                |
|                                        |                |
|                                        |                |
| Variable Value:                        |                |
| Variable Value:                        |                |

#### . . . .

A "template" script is a script that contains special non-CLI syntax and keywords that represent OmniVista built-in variables or user defined variables. The variables in the template must be prefixed with '\$' to show they are variables. The built-in variables are:

- **\$IP ADDRESS -** replaced automatically with target switch IP address. •
- **\$BOOT DIR** replaced automatically with target boot directory (ex: working). •
- **\$BASE MAC** replaced automatically with target base MAC address. ٠
- **\$CHASSIS TYPE -** replaced automatically with target chassis type. •
- **\$SYSTEM OID** - replaced automatically with target unique object ID.

- **\$LOGIN\_ID** replaced automatically with target FTP/Telnet login ID.
- **\$LOGIN\_PWD** replaced automatically with target FTP/Telnet login password.
- **\$READ PWD** replaced automatically with target community string for SNMP reading.
- **SWRITE PWD** replaced automatically with target community string for SNMP writing.

You must specify the variable names exactly as they are in the template script - upper and lower case must match. For example, if a variable in the script is "\$MixedCaseVAR", then the user must specify it the same way when adding this parameter to a 'Send Session'.

To create variables in a "template" script:

1. Click on the variable name. The fields for entering the value will be enabled.

2. Enter the value for the variable in Variable Value field.

3. Click Set Value. The value will be displayed in the Variable Value column.

4. Click Send.

### **Importing Existing Script Files**

Although OmniVista allows users to manually create script files within the Telnet application, existing script files can also be imported. In other words, a file containing a set of CLI commands can be accessed from a server or local drive and then applied to one or more devices. This allows users to maintain a library of network configurations and then apply them to devices in their network as needed.

Before importing a file to one or more devices, consider the following important guidelines:

- Any script file being imported must be text-based (ASCII).
- Although file extensions such as .txt and .ascii are supported, the file extension .script is recommended.
- All CLI commands contained in the file must be AOS-supported. Also, operational commands that automatically issue a confirmation prompt and require the user to type a response (like Y or N) are not supported in CLI script files. Examples include **takeover**, **reload**, **fsck**, etc.
- CLI commands must also be entered into the text file *one command per line*.
- Only one script file can be imported at a time.

To import a script file, click the **Import** button at the bottom of the main Telnet window. The **Import Scripting File** dialog box displays. Use the dialog box's **Look In** pull-down menu to locate the file being imported.

**Note:** If you are browsing for a file with an extension other than **.script**, be sure to select **Files of Type -> All Files** in the dialog box, as shown:

|                                                                  |                                                 | When browsing for a file with<br>an extension other than .script<br>(e.g., .txt), be sure All Files is<br>selected from the Files of Type<br>menu. |
|------------------------------------------------------------------|-------------------------------------------------|----------------------------------------------------------------------------------------------------|
| Import Scrip                                                     | ting File                                       | ×                                                                                                    |
| Look in: 📑                                                       | tata                                            | - 6 A C 88 H                                                                                                    |
| audit<br>cache<br>databases<br>devices<br>icons<br>lists<br>logs | inib<br>mib<br>ope<br>pro<br>qua<br>sch<br>tabl | cache 📫 teinet<br>s 📑 topology<br>nidapdb<br>perties<br>rantine<br>eduler<br>es                                                                    |
| File <u>N</u> ame:<br>Files of <u>Typ</u> e:                     | Script F<br>All Files<br>Script Fi              | les (script)                                                                                                    |

Once the script file has been located, select the file in the dialog box window; the file name displays in the **File Name** text field. Click the **Import** button.

| (              | Use the Loo<br>and locate t | k In pulldown menu to browse<br>he script file being imported. |
|----------------|-----------------------------|----------------------------------------------------------------|
|                | Selec                       | t the file in the dialog box window.                           |
| 🜈 Import Scrip | ting File                   | ×                                                              |
| Look in: 📑     | scripting_files             | - d â î 85                                                     |
| Config120      | 040730 curint               |                                                                |
| Config 120     | 040730.544                  |                                                                |
|                | oriet                       |                                                                |
|                | - <b>1</b> -                |                                                                |
|                |                             |                                                                |
| File Name:     | config120040730.bt          |                                                                |
| Files of Type: | All Files                   | -                                                              |
|                |                             | Import Cancel                                                  |
|                |                             | Click the Import button.                                       |

**Important Note:** The script import procedure is *not* complete at this point. You must click on the **Send Script** tab in the main Telnet window and follow the remaining steps in order to send the script file to the device(s).

# **Editing Script Files**

To edit a script file, select the file from the **Filename** list, then click **Edit**. The **Enter Scripts** text box (which was previously grayed out) becomes active. The CLI commands contained in the selected script file can now be deleted, modified, or appended. When the changes are complete, click the **Save** button.

**Important Note:** When the changes are saved, the previous contents of the script file are overwritten. To preserve the original contents of the file, be sure to make a backup copy before editing.

# **Deleting Script Files**

To delete a script file, select the file from the Filename list, then click Delete.

**Note:** When a file is deleted, it is permanently removed from the **scripting\_files** directory. Once a script file is deleted, it cannot be recovered.

Click Yes in the Warning dialog box.

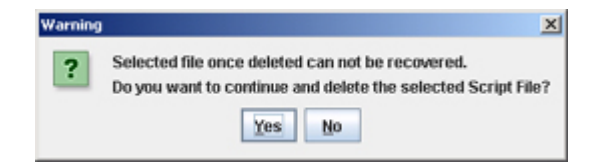

### **Deleting Multiple Script Files**

Multiple log files can be deleted at once. To delete multiple script files, simply Control-click or Shift-click all applicable files in the list before clicking **Delete**. Remember, however, that once the files have been deleted, they cannot be recovered.

# **Using the OmniVista Telnet Application**

OmniVista's Telnet application provides a feature set well beyond that of standard Telnet session support. Features include:

- Telnet support
- Automatic login for one or more devices
- Multiple Telnet session management
- Telnet Script file support for one or more AOS devices
- Secure Shell (SSHv2) support.

# **Opening the Telnet Application**

There are two different ways to open the Telnet application. Telnet can either be accessed from OmniVista's Task Bar, or from within another open OmniVista application, such as Topology, VLANs, etc.

When the Task Bar is used, the main Telnet window is displayed. Sessions are not automatically launched; instead, the user can choose a particular Telnet feature (e.g., Telnet Scripting) and launch sessions to one or more devices as needed.

When Telnet is accessed from another open OmniVista application, a Telnet session with the selected device launches automatically.

### **Opening Telnet from the Task Bar**

To open the Telnet application from the Task Bar, click the **Configuration** group button. Click the **Telnet** button (scrolling may be required to access the Telnet button). The Telnet application loads.

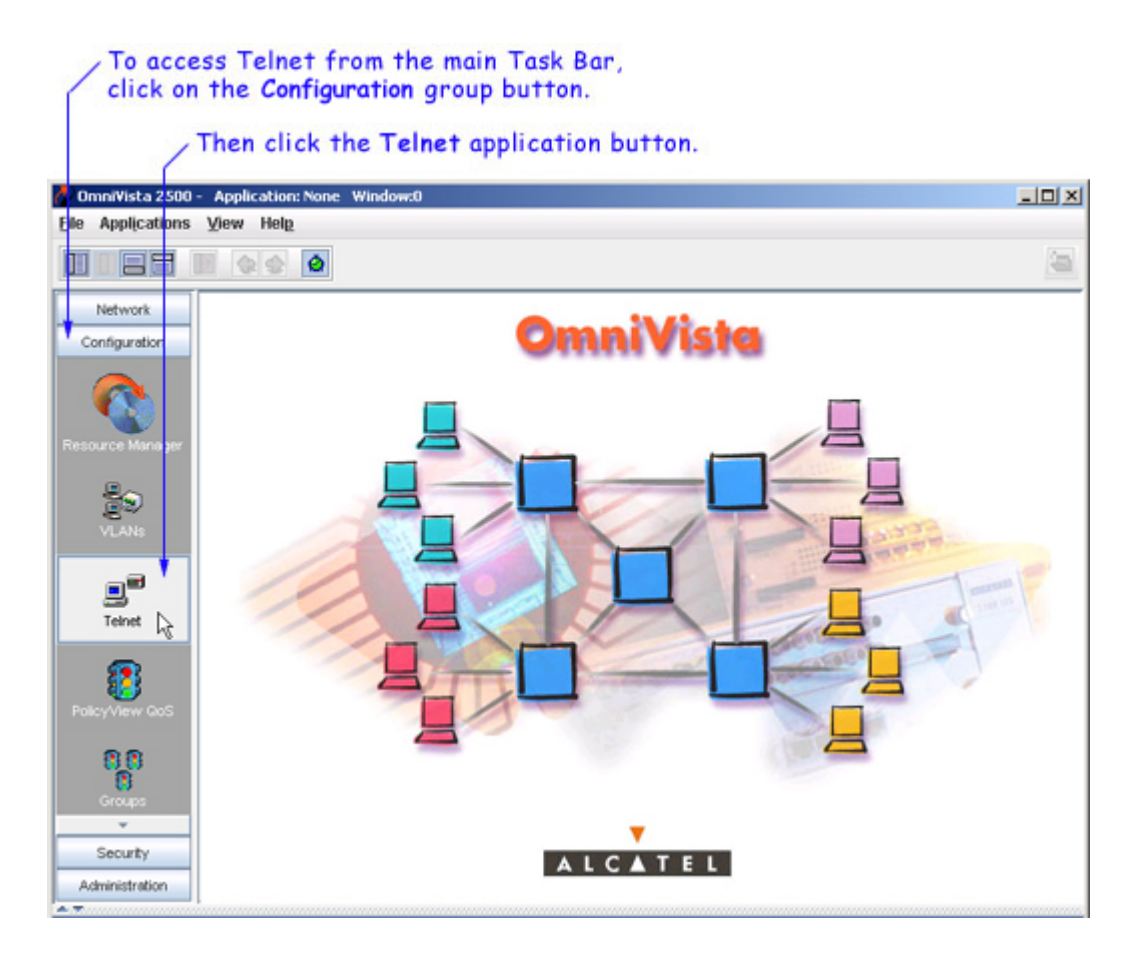

The main Telnet window allows users to access the two main Telnet functions:

- Establishing and Managing Telnet Sessions
- Creating or Importing Telnet Scripting Files

For more information on these functions, refer to the Getting Started with Telnet section.

### **Opening Telnet from Other Applications**

Telnet sessions can also be launched from other OmniVista applications by right-clicking devices in the Navigation tree. For example, from the VLANs application, right-click on a device listed in the tree and select **Current Window -> Telnet** or **New Window -> Telnet** from the popup menu. Telnet will be opened directly from VLANs and a session to the selected device will launch.

Note that launching a Telnet session in a new window allows users to preserve the current view in an open OmniVista application. So, for example, if a user is viewing detailed configuration information using the VLANs application and a Telnet session is needed for a quick configuration change, launching the session in a new window may be preferred.

# **Navigating Telnet**

The screen below shows key navigation components of the Telnet application. The left side of the main Telnet window lists all discovered devices. To establish a telnet session, expand the tree and select a device. The tabs on the right side of the screen are used to configure, apply, and view telnet scripts.

- Create Scripts A Telnet script file is a text-based file used to configure one or more devices through OmniVista's Telnet scripting feature. You can create new telnet scripts or import existing scripts.
- Send Scripts Once you have created a script, you must send that script to a device or devices.
- View Logs Log files are created when you send a script to a device or devices. You can view the log file by clicking on the View Logs tab and selecting the file.

| Image: Source Stript Send Script View Logs       puildown menu.         Image: Source Script Send Script View Logs       Image: Script Send Script View Logs         Image: Source Script Send Script View Logs       Image: Script Send Script View Logs         Image: Source Script Send Script View Logs       Image: Script Send Script View Logs         Image: Source Script Send Script View Logs       Image: Script Send Script Dec 14, 2005 11.09.47 AM         Image: Script Send Script Dec 14, 2005 11.09.47 AM       Image: Script Dec 14, 2005 11.09.47 AM         Image: Script Send Script Dec 14, 2005 11.09.47 AM       Image: Script Dec 14, 2005 11.09.47 AM         Image: Script Send Script Dec 14, 2005 11.09.47 AM       Image: Script Dec 14, 2005 11.09.47 AM         Image: Script Send Script Dec 14, 2005 11.09.47 AM       Image: Script Dec 14, 2005 11.09.47 AM         Image: Script Send Script Dec 14, 2005 11.09.47 AM       Image: Script Dec 14, 2005 11.09.47 AM         Image: Script Send Script Dec 14, 2005 11.09.47 AM       Image: Script Dec 14, 2005 11.09.47 AM         Image: Script Send Script Dec 14, 2005 11.09.47 AM       Image: Script Dec 14, 2005 11.09.47 AM         Image: Script Send Script Dec 14, 2005 11.09.47 AM       Image: Script Dec 14, 2005 11.09.47 AM         Image: Script Send Script Dec 14, 2005 11.09.47 AM       Image: Script Dec 14, 2005 11.09.47 AM         Image: Script Send Script Dec 14, 2005 11.09.47 AM       Image: Script Dec 14, 2005 11.09.47 AM | To access th<br>To retu<br>the Tel<br>To o<br>clic | e main Telnet splash screen<br>urn to the main Telnet windo<br>net Scripting feature, click<br>access a list of devices and a<br>k and expand the applicable<br>rtenet Windows0<br>Help                                                                                                    | at any time, click <b>Telnet</b> in the Nav<br>w (shown), which provides access to<br><b>Switches</b> in the Tree.<br>directly launch Telnet sessions,<br>subnet in the Tree.                                                                                                    | igation Tree.<br>Navigation Tree<br>options are also<br>duplicated in this       |
|----------------------------------------------------------------------------------------------------|----------------------------------------------------|----------------------------------------------------------------------------------------------------|----------------------------------------------------------------------------------------------------|----------------------------------------------------------------------------------|
| New Edit Delete Save Import Cancel Help                                                                                                    |                                                    | Switches     Switches     Filename     add_SNMP_users.script     Create Scripts     Send Script     View Log     Filename     add_SNMP_users.script     Clean_flash.script     Evebimageclean.script     Guarantined.script     Guarantined.script     sawe_config_snapshot.script     show_switch.script     Enter Filename:     Enter Scripts:     New     Edit     Delete | 38         Last Modification Date           Dec 14, 2005 11:09:46 AM         Dec 14, 2005 11:09:47 AM           Dec 14, 2005 11:09:47 AM         Dec 14, 2005 11:09:47 AM           Dec 14, 2005 11:09:47 AM         Dec 14, 2005 11:09:47 AM           Dec 14, 2005 11:09:47 AM         Dec 14, 2005 11:09:47 AM           Dec 14, 2005 11:09:47 AM         Dec 14, 2005 11:09:47 AM           Dec 14, 2005 11:09:47 AM         Dec 14, 2005 11:09:47 AM           Dec 14, 2005 11:09:47 AM         Dec 14, 2005 11:09:47 AM           Dec 14, 2005 11:09:47 AM         Dec 14, 2005 11:09:47 AM           Dec 14, 2005 11:09:47 AM         Dec 14, 2005 11:09:47 AM           Dec 14, 2005 11:09:47 AM         Dec 14, 2005 11:09:47 AM           Dec 14, 2005 11:09:47 AM         Dec 14, 2005 11:09:47 AM           Dec 14, 2005 11:09:47 AM         Dec 14, 2005 11:09:47 AM | — pulldown menu. — Telnet Scripting<br>functions are accessed<br>via these tabs. |

## **Establishing a Basic Telnet Session**

To establish a basic Telnet session with a device, begin by clicking the **Switches** directory in the Navigation tree. One or more **Subnet** directories are displayed in the tree. Click the applicable **Subnet** directory, and then single-click the icon or IP address of the desired device. A Telnet session for the device launches automatically.

To establish a basic Telnet session in a *new window*, right-click a device's icon or IP address in the tree and select **New Window** -> **Telnet**. A new instance of OmniVista is opened and a Telnet session to the corresponding device is launched.

| / Navigation T                                 | ree                                          |                                                                                                    |                                          |
|------------------------------------------------|----------------------------------------------|----------------------------------------------------------------------------------------------------|------------------------------------------|
| To est<br>icon or                              | ablish a basic Telnet<br>IP address in the N | session, simply single-click the dev<br>lavigation Tree.                                                                    | ice's                                    |
|                                                | To est<br>(i.e., a<br>addres                 | ablish a session in a new instance of<br>new window), right-click the device<br>is in the Tree and select <b>New Wind</b> e | OmniVista<br>s icon or If<br>ow -> Telne |
| 🖉 Omn Vista 2500 - 🛛 Application: T            | elnet Window:0                               |                                                                                                    |                                          |
| Eile Edit Applications View H                  | iel <u>p</u>                                 |                                                                                                    |                                          |
|                                                | 🧿 🗶 💕 Switches 💌                             |                                                                                                    | <b>a</b>                                 |
| 🖨 Tellet 🔺                                     | Create Scripts Send Script                   | View Logs                                                                                                    |                                          |
| e 🖼 Switches                                   |                                              | 2                                                                                                    | THURTER                                  |
| P     P     (10.0.0.08)     P     10.166.41.60 | Filename                                     | Last Modification Date                                                                                                    | Territado -                              |
| 10.255.11.59                                   | add_SNMP_users.script                        | Dec 14, 2005 11:09:46 AM                                                                                                    |                                          |
| - 10 255 11 81                                 | clean_flash.scr pt                           | Dec 14, 2005 11:09:47 AM                                                                                                    |                                          |
| - 10.255.11.63                                 | Ewebimageclean.script                        | Dec 14, 2005 11:09:47 AM                                                                                                    |                                          |
| - 10.255.11.97                                 | Fwebimageclean.script                        | Dec 14, 2005 11:09:47 AM                                                                                                    |                                          |
| - 🗑 10.255.11.102                              | no_Quarantined.script                        | Dec 14, 2005 11:09:47 AM                                                                                                    |                                          |
| 10,000 44 400                                  | SII Quarantined.script                       | Dec 14, 2005 11:09:47 AM                                                                                                    |                                          |
| - 🗑 10 Current Window                          | ave_config_snapshot.script                   | Dec 14, 2005 11:09:47 AM                                                                                                    |                                          |
| - 🙀 10. New Window                             | Device Status                                | Dec 14, 2005 11:09:47 AM                                                                                                    |                                          |
| 10 Ping Node                                   | Locate on Map                                |                                                                                                    |                                          |
| 10 Edit                                        | Notifications                                |                                                                                                    |                                          |
| 10,255,11,121                                  | Teinet                                       |                                                                                                    |                                          |
| 10.255.11.122                                  |                                              |                                                                                                    |                                          |
| - 🗑 10.255.11.123                              |                                              |                                                                                                    |                                          |
| - 🗃 10.255.11.125                              |                                              |                                                                                                    |                                          |
| - 😥 10.255.11.126                              |                                              |                                                                                                    |                                          |
| - 💓 10.255.11.127                              |                                              |                                                                                                    |                                          |
| 10.255.11.129                                  |                                              |                                                                                                    |                                          |
| 10.255.11.130                                  |                                              |                                                                                                    |                                          |
| 10.255.11.144                                  |                                              |                                                                                                    | <b>•</b>                                 |
| 10.255.11.148                                  |                                              |                                                                                                    |                                          |
| 10.255.11.151                                  | New Edit                                     | Delete Save Import Cancel Help                                                                                              |                                          |
| 10.255.11.155                                  | : [E                                         |                                                                                                    |                                          |

**Note:** If SSH has been configured as the preferred encryption type, the term **SSH** will be used in the place of **Telnet** in OmniVista's pop-up menus, application buttons, etc. For detailed information on setting SSH as the preferred encryption type for one or more devices, click here.

If Automatic Login has not been configured for the device, enter the login ID and password for the device in the Telnet window. If Automatic Login has been configured, OmniVista will enter the login ID and password automatically.

After login is complete, the CLI command prompt is displayed. A successful Telnet session has been established and the device is now ready to be managed and/or configured via the CLI.

### Launching Telnet Sessions Using the Pull-Down Navigation Menu

Telnet sessions can also be launched from the pull-down menu located at the top of the main Telnet window. However, be sure that a particular subnet has first been selected in the Navigation tree. When a subnet is selected, the pull-down menu lists all discovered devices in that subnet. Simply scroll and click to select a device from the menu; a Telnet session for the device launches automatically.

/ Telnet sessions can also be launched by selecting devices

| Telnet       Switches       View Logs         Switches       (10.0.0.08)       Usew Logs         Switches       (10.0.0.08)       Usew Logs         Miles       (10.0.0.08)       Usew Logs         Miles       (10.0.0.08)       Usew Logs         Miles       (10.0.0.08)       Usew Logs         Miles       (10.0.0.08)       Usew Logs         Miles       (10.0.0.08)       Usew Logs         Miles       Miles       Usew Logs         Miles       Miles       Usew Logs         Miles       Miles       Usew Logs         Miles       Miles       Usew Logs         Miles       Miles       Usew Logs         Miles       Miles       Usew Logs         Miles       Miles       Usew Logs         Miles       Miles       Usew Logs         Miles       Miles       Usew Logs         Miles       Miles       Usew Logs         Miles       Miles       Usew Logs         Miles       Miles       Usew Logs         Miles       Miles       Usew Logs         Miles       Usew Logs       Usew Logs         Miles       Usew Logs       Usew Logs </th <th>OmniVista 2500 - Application<br/>le Edit Applications View</th> <th>: Teinet Window<br/>Help</th> <th>CIICK TO</th> <th>se</th> <th>elect a d</th> <th>evice. The se</th> <th>ssion laun</th> <th>LOS AUTO</th> | OmniVista 2500 - Application<br>le Edit Applications View | : Teinet Window<br>Help | CIICK TO                                                                                                    | se | elect a d | evice. The se                                                                                                    | ssion laun                                                                                     | LOS AUTO |
|----------------------------------------------------------------------------------------------------|-----------------------------------------------------------|-------------------------|----------------------------------------------------------------------------------------------------|----|-----------|----------------------------------------------------------------------------------------------------|------------------------------------------------------------------------------------------------|----------|
| Enter Scripts:                                                                                                    | Teinet<br>Switches                                        | Create                  | (10.0.0.08)<br>Telnet<br>Switches<br>(10.0.0.08)<br>10.255.11.60<br>10.255.11.61<br>10.255.11.61<br>10.255.11.63<br>10.255.11.63<br>10.255.11.63<br>10.255.11.61<br>10.255.11.63<br>10.255.11.63<br>10.255.11.53<br>10.255.11.53<br>10.255.155<br>10.255.155.155<br>10.255.155<br>10.255.155<br>10.255.155<br>10.255 |    | View Logs | Last<br>Dec 14, 2005 11:00<br>Dec 14, 2005 11:00<br>Dec 14, 2005 11:00<br>Dec 14, 2005 11:00<br>Dec 14, 2005 11:00<br>Dec 14, 2005 11:00<br>Dec 14, 2005 11:00<br>Dec 14, 2005 11:00 | Modification Date<br>3:45 AM<br>3:47 AM<br>3:47 AM<br>3:47 AM<br>3:47 AM<br>3:47 AM<br>3:47 AM |          |

**Note:** Unlike the Navigation tree, the pull-down navigation menu does not show additional status information, such as a device's type or whether it is reachable.

## **Managing Multiple Telnet Sessions**

Multiple sessions can be launched and managed within the same instance of the Telnet application. To establish multiple Telnet sessions, simply select multiple devices, one at a time, from the Navigation tree. A new tab is displayed for each session, with each tab indicating the IP address for its corresponding session.

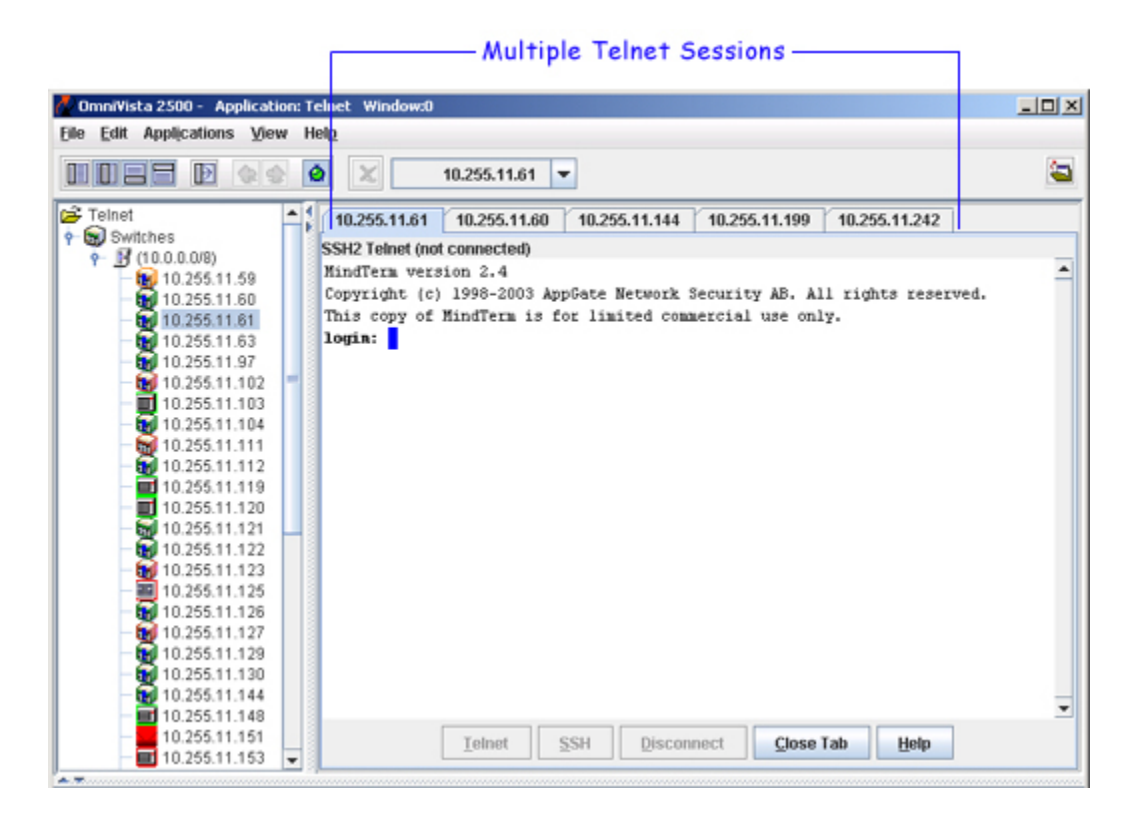

To access a particular Telnet session, click the tab showing the device's IP address. The corresponding Telnet window is displayed.

**Note:** Multiple Telnet sessions can be launched from the pulldown menu located at the top of the OmniVista window also. Scroll and click to select devices from the pulldown menu; a Telnet session for each device launches automatically and a new tab for each session is displayed.

## **Closing Telnet Sessions**

To close a Telnet session, click the **Disconnect** button at the bottom of the Telnet window or type **exit** at the command prompt.

If multiple sessions are being managed, clicking the **Close Tab** button disconnects a session and also closes its corresponding tab. (Note that the **Close Tab** button is not available if only one Telnet session is open.)

### **Reestablishing Closed Sessions**

When a session has been disconnected, it can be quickly reconnected by clicking the **Telnet** button at the bottom of the Telnet window. If multiple sessions are being managed, be sure that the tab for the desired device is selected before clicking the **Telnet** button. Otherwise, sessions can be reestablished by following the steps described in the "Establishing a Basic Telnet Session" and "Managing Multiple Telnet Sessions" sections.

# **Configuring Automatic Login**

Automatic Login (also referred to as Auto-Login) allows users to pre-configure the user ID and password for one or more devices. This allows OmniVista to automatically log into a device whenever a Telnet session is launched. In other words, the user is not required to type the user ID or password when the Telnet session reaches the login prompt. Instead, the information is entered automatically and the cursor is moved directly to the command prompt.

**Important Note:** Auto-Login is required whenever applying scripts and importing scripts to a device. If Auto-login is not pre-configured for the device, a login error will result.

The Auto-Login feature can be configured on a device-by-device basis, or for multiple devices at once. Note that when Auto-Login is configured, the changes are only applied to OmniVista's Telnet login preferences. Login settings on the device itself are not affected.

### **Configuring Automatic Login for a Single Device**

To configure Auto-Login for a single device, right-click the device in the Telnet navigation tree and select **Edit** from the popup menu that displays.

| OmniVista 2500 - Application: | Telnet Window:0                    | 2                        |
|-------------------------------|------------------------------------|--------------------------|
| a Fair whhicsnous Aism        | help                               |                          |
|                               | 🤌 🔀 👺 Switches 🔻                   |                          |
| Telnet                        | Create Scripts Send Script View Lo | lgs                      |
| Switches                      |                                    | AU                       |
| Y (10.0.0.08)                 | Filename                           | Last Modification Date   |
| 10.255.11.59                  | add_SNMP_users.script              | Dec 14, 2005 11:09:46 AM |
| 10.1 Current Minds            | n_flash.script                     | Dec 14, 2005 11:09:47 AM |
|                               | bimageclean.script                 | Dec 14, 2005 11:09:47 AM |
| 10.1 New Window               | bimageclean.script                 | Dec 14, 2005 11:09:47 AM |
| - Pine Node                   | Quarantined.script                 | Dec 14, 2005 11:09:47 AM |
| - 10.2 Edit                   | rantined.script                    | Dec 14, 2005 11:09:47 AM |
| - 🖬 10.255.77.78              | b_config_snapshot.script           | Dec 14, 2005 11:09:47 AM |
| - 🗑 10.255.11.111             | show_switch.script                 | Dec 14, 2005 11:09:47 AM |
| - 10.255.11.112               |                                    |                          |
| - 10.255.11.119               | A.7                                |                          |
| - 🖬 10.255.11.120 🚽           | Fadas Filmennas                    |                          |
| - 🔂 10.255.11.121             | Enter Filename:                    |                          |
| - 🗑 10.255.11.122             | Enter Scripts:                     |                          |
| - 📷 10.255.11.123             |                                    |                          |
| - 20 10.255.11.125            |                                    | -                        |
| - 🗑 10.255.11.126             |                                    |                          |
| - 😥 10.255.11.127             |                                    |                          |
| - 🗑 10.255.11.129             |                                    |                          |
| - 🗑 10.255.11.130             |                                    |                          |
| - 🗑 10.255.11.144             |                                    |                          |
| - 10.255.11.148               | New Edit Delete                    | Save Import Cancel Help  |
| 10 255 11 151                 |                                    |                          |

The **Edit-Discovery-Manager-entry** dialog box is displayed. Enter the user ID and password for the device in the **Telnet/FTP User Name** and **Telnet/FTP Password** text fields. If SSH (Secure Shell) is the preferred Telnet encryption type, click the **Prefer SSH** checkbox. (When this box is checked, future Telnet sessions for this device will use SSH.) Click the **Allow Port Disabling** checkbox to enable port disabling for a device. By default, all devices prohibit port disabling. When finished, click the **OK** button.

|                            |         | Ente<br>pass | r the User Na<br>word for this o | me and<br>device. |          |                             |
|----------------------------|---------|--------------|----------------------------------|-------------------|----------|-----------------------------|
| n Edit Discovery Manager   | Entry   |              |                                  | 2                 | <b>c</b> |                             |
| General SNMP Setting       | s       |              |                                  |                   |          |                             |
| Name:                      | Kite_60 |              | IP Address:                      |                   |          |                             |
| Telnet/FTP User Name:      | admin   |              | TelnetFTP Password:              |                   |          |                             |
| Trap Station User Name:    | [       |              | Secondary Password:              |                   |          |                             |
| Can Be Seen By             |         |              | SNMP Version                     |                   |          |                             |
| Administrators     Default |         |              | SNMPv2                           |                   |          |                             |
| Network Administrate       | ors     |              | Links Discovery                  |                   |          |                             |
| Writers                    |         |              | Usedia as an OEM                 | Dation            |          |                             |
|                            |         |              | Indifute as an OEM               | Device            | 74       | Secure Shall SSU is the     |
|                            |         |              | Shell Window                     |                   | pre      | eferred Telnet encryption   |
|                            |         |              | Prefer SSH                       |                   | for      | this device, click the      |
|                            |         |              | Quarantine                       |                   | - Pre    | e <b>fer SSH</b> checkbox.  |
|                            |         |              | Allow Deet Disability            |                   |          |                             |
|                            |         |              | Allow Port Disabilin             | 9                 | То       | enable port disabling       |
|                            | ок      | Car          | icel <u>H</u> elp                |                   | clic     | ck the Allow Port Disabling |
|                            | Ť       |              |                                  |                   |          | SURDOA.                     |
|                            |         | When         | finished, click                  | OK.               |          |                             |

**Note:** For information on verifying Auto-Login for one or more devices, refer to the Verifying Automatic Login section.

### **Configuring Automatic Login for Multiple Devices**

Auto-Login for multiple devices is configured through OmniVista's Topology application. Topology allows users to select multiple devices from a list and, in one step, specify the user ID and password to be used for future Telnet sessions. SSH (Secure Shell) can also be set as the default Telnet encryption for all selected devices.

To set up Auto-Login for multiple devices, start by opening the Topology application. (Topology can be accessed via the Task Bar by clicking the **Configuration** group button and then the **Topology** application button.)

When Topology launches, a list of all discovered devices is displayed. Using Control-click or Shift-click, select the devices from the list. Right-click any of the selected devices. A popup menu is displayed. Select **Edit** from the menu.

| Name         Address         DNS Name         Type         Version         Backup Date         B:           kite_59         10.255.11.59         056800-48         6.1.2.88.R01         •         •           kite_60         10.255.11.59         056800-48         6.1.2.87.R01         •         •           wtTarget         10.255.11.69         056800-48         6.1.2.87.R01         •         •           wtTarget         Version         056800-24         6.1.2.115.R01         •         •           wtTarget         New Window         •         056800-24         6.1.3.30.R01         •           wtTarget         New Window         •         056800-24         6.1.1.631.R01         •           NMS_HAWK         Ping Node         056800-48         6.1.1.632.R01         •         •           NMS_HAWK         Poll Node         0mil3R-9         4.5.1         •         •           non-name         Configure Traps         056800-48         6.1.2.104.R01         •         •           non-name-11         Save to Working         0mil3R-5         4.5.2         •         •           non-name         Febiot         •         0mil3R-5         4.5.3.65         •         • <th>Manual Links         Name         Address         DNS Name         Type         Version         Backup Date         B:           Maps         Subnets         Maps         0.255.11.59         0.58800-48         6.1.2.88.R01         •           Subnets         Switchesi         Marget         0.058800-48         6.1.2.37.R01         •           Switchesi         Mays         0.58800-48         6.1.2.37.R01         •         •           Marget         New Window         •         0.56800-24         6.1.3.30.R01         •           Marget         Nins_HAWK         Ping Node         0.58600-48         6.1.1.601.R01         •           Marget         Nins_HAWK         Poll Node         0.58600-48         6.1.1.502.R01         •           Marget         Poll for Traps         0.58600-48         6.1.1.502.R01         •         •           Marget         Poll for Traps         0.58600-48         6.1.1.601.R01         •         •           Marget         Poll for Traps         0.58600-24         6.1.1.162.R01         •         •           Marget         Poll for Traps         0.58600-24         6.1.1.8.R02         •         •           Marget         Virarget         Oses00-24</th> <th>p Date B:</th>                                                                                                    | Manual Links         Name         Address         DNS Name         Type         Version         Backup Date         B:           Maps         Subnets         Maps         0.255.11.59         0.58800-48         6.1.2.88.R01         •           Subnets         Switchesi         Marget         0.058800-48         6.1.2.37.R01         •           Switchesi         Mays         0.58800-48         6.1.2.37.R01         •         •           Marget         New Window         •         0.56800-24         6.1.3.30.R01         •           Marget         Nins_HAWK         Ping Node         0.58600-48         6.1.1.601.R01         •           Marget         Nins_HAWK         Poll Node         0.58600-48         6.1.1.502.R01         •           Marget         Poll for Traps         0.58600-48         6.1.1.502.R01         •         •           Marget         Poll for Traps         0.58600-48         6.1.1.601.R01         •         •           Marget         Poll for Traps         0.58600-24         6.1.1.162.R01         •         •           Marget         Poll for Traps         0.58600-24         6.1.1.8.R02         •         •           Marget         Virarget         Oses00-24                                                                                                    | p Date B:  |
|----------------------------------------------------------------------------------------------------|----------------------------------------------------------------------------------------------------|------------|
| Name         Datases         Openation         Datases         Datases <thdatases< th="">         Datases         <thd< th=""><th>Active Links         The finite         Product 25:11:59         Orse 10:00         Orge 10:00         Orge 10:00         <thorge 10:00<="" th="">         Orge 10:00         <tho< th=""><th>ip pare pi</th></tho<></thorge></th></thd<></thdatases<> | Active Links         The finite         Product 25:11:59         Orse 10:00         Orge 10:00         Orge 10:00 <thorge 10:00<="" th="">         Orge 10:00         <tho< th=""><th>ip pare pi</th></tho<></thorge>                                                                                                    | ip pare pi |
| Nite_50         U0.266.11.80         OS6800-48         6.1.2.37.R01           wtTarget         New Window         OS6800-24         6.1.2.37.R01           wtTarget         New Window         OS6800-24         6.1.2.37.R01           wtTarget         New Window         OS6800-24         6.1.2.37.R01           wtTarget         New Window         OS6800-24         6.1.2.37.R01           wtTarget         New Window         OS6800-24         6.1.2.37.R01           NMS_HAWK         OS6800-24         6.1.2.37.R01         OS6800-24           NMS_HAWK         OS6800-24         6.1.6.31.R01         OS6800-24           NMS_HAWK         OS6800-24         6.1.1.631.R01         OS6800-24           Non-name         Configure Traps         OS6800-24         6.1.1.502.R01           No-name-11         Save to Working         OmniS/R-5         4.5.2           No-name-11         Reboot         OS9700         6.1.1.8.R02           VV_HWWK         OS9700         6.1.1.8.R02         OS9700                                                                                                    | Maps         Ossesses         Ossesses           Subnets         Switchesi         Current Window         Ossesses         Ossesses           Switchesi         Logical Network         New Window         Ossesses         Ossesses           Switchesi         Logical Network         New Window         Ossesses         Ossesses           Switchesi         New Window         Ossesses         Ossesses         Ossesses           In ms_test-10         Poll Node         Ossesses         Ossesses         Ossesses           In no-name         Configure Traps         Ossesses         Ossesses         Ossesses           Poll for Traps         Ossesses         Ossesses         Ossesses         Save to Working           In no-name         Reboot         OmniS/R-3         4.5.386         Intervention           In VV _HAWK         Copy Certified To Working         Ossesses         Ossesses         Sasted           In Webpage         Ossesses         S.5.1.6.125.R01         Webpage         Ossesses           WW_FUUI1         Mib Browser         Ossesses         Sasted         Sasted         Sasted           WW_FUUI2         WebPage         Ossesses         Sasted         Sasted         Sasted         Sasted         Sasted </td <td></td>                                                                                                    |            |
| NMS_00         Current Window         0050000124         6.1.2.0116           WrTarget         New Window         0056800-24         6.1.3.30.R01           WrTarget         New Window         0056800-24         6.1.3.30.R01           WrTarget         New Window         0056800-24         6.1.3.30.R01           WrTarget         Ping Node         0056800-24         6.1.6.147.R02           Poll Node         00mis/R-9         4.5.1         00           Poll For Traps         0056800-24         6.1.1.502.R01         0           wrTarget         Poll for Traps         0056800-24         6.1.2.104.R01         0           Non-name         Reboot         0mis/R-5         4.5.2         0           Pull_121         Copy Certified To Working         0059700         6.1.1.48.R02         0           00S4648         5.4.1.148.R01         0         0         0         0                                                                                                    | Subnets         Subnets         OS6800-00         6.1.2.115.R01           Switches         WTarget         New Window         OS6800-24         6.1.2.115.R01           Subnets         WTarget         New Window         OS6800-24         6.1.2.115.R01           Subnets         WTarget         Ping Node         OS6800-24         6.1.2.115.R01           Subnets         Ping Node         OS6800-24         6.1.2.115.R01         OS6800-24           Imms-test-10         Poll Node         OmmiS/R-9         4.5.1         Imms-test-10           Imms-test-10         Poll for Traps         OS6800-24         6.1.2.104.R01         Imms-test-10           Imms-test-11         Save to Working         OmmiS/R-3         4.5.3.865         Imms-test-10           Imms-test-11         Copy Certified To Working         OmmiS/R-3         4.5.3.865         Imms-test-10           Imms-test-11         Copy Certified To Working         OS6648         5.4.1.148.R01         Imms-test-10           Imms-test-12         Copy Working To Certified         OS6648         5.1.5.133.R04         Imms-test-10           Imms-test-15         Newtory         OS6648         5.1.6.125.R02         VW_FULL           Imms-test-15         WebPage         OS9800         6.1.1.631.R01                                                                                                    |            |
| New Window         OS6600-24         6.1.3.30.R01           NMS_HAWK         Ping Node         OS6600-24         6.1.3.30.R01           NMS_HAWK         Ping Node         OS6600-24         6.1.3.30.R01           NMS_HAWK         Ping Node         OS6600-24         6.1.1.631.R01           Nms_Hest-10         Poll Node         OmniS/R-9         4.5.1           non-name         Configure Traps         OS6800-48         6.1.1.615.R01           Vite         Poll for Traps         OS6800-24         6.1.2.104.R01           non-name         Save to Working         OmniS/R-5         4.5.2           non-name         Copy Certified To Working         OS9700         6.1.1.48.R02           VV_HAWKK         Copy Certified To Working         OS9700         6.1.1.48.R01                                                                                                    | Switches         Witarget         New Window         OS6800-24         6.1.3.0.R01           Ping Node         OS6800-24         6.1.3.0.R01         OS6800-24         0.1.1.631.R01           In moname         noname         Configure Traps         OS6800-24         6.1.1.502.R01           In noname         Configure Traps         OS6800-24         6.1.1.502.R01         Image: Configure Traps           In noname         Configure Traps         OS6800-24         6.1.2.104.R01         Image: Configure Traps           In noname         Save to Working         OmniS/R-9         4.5.2         Image: Configure Traps         OS6800-24         6.1.2.104.R01           In noname         Save to Working         OmniS/R-5         4.5.2         Image: Configure Traps         OS6800-24         6.1.1.8.R02           In No-name         Copy Certified To Working         Os6848         5.4.1.148.R01         OS6848         S.4.5.3.865           In WS_B125         Inventory         OS6848         S.6.1.5.133.R04         Image: Configure To S7800         S.1.1.631.R01         Image: Configure To S7800         S.1.1.631.R01         Image: Configure To S7800         S.1.1.631.R01         Image: Configure To S7800         S.1.1.631.R01         Image: Configure To S7800         S.1.1.631.R01         Image: Configure To S7800         S.1.1.631.R01                                                                                                    |            |
| New Window         Constant           NMS_HAWK         Ping Node         OS9700         6.1.1.531.R01           NMS_HAWK         Ping Node         OS9700         6.1.1.631.R01           NMS_HAWK         Poll Node         OmniS/R-9         4.5.1           no-name         Configure Traps         OS6800-48         6.1.1.502.R01           wCTarget         Poll for Traps         OS6800-24         6.1.2.104.R01           no-name-11         Save to Working         OmniS/R-5         4.5.2           no-name         Peloot         OmniS/R-5         4.5.3.65           Full_121         Copy Certified To Working         OS9700         6.1.1.48.R01                                                                                                    | Cogical Network         New Window         Cost of a state of a state                  |            |
| NMS_HAWK         Ping Node         OS9604         51.11.001           nms-test-10         Poll Node         OmniS/R-9         4.5.1           non-name         Configure Traps         OS6800-48         6.1.1.502.R01           wTarget         Poll for Traps         OS6800-24         6.1.1.6147.R02           non-name         Configure Traps         OS6800-24         6.1.1.502.R01           non-name-11         Save to Working         OmniS/R-5         4.5.2           non-name         Reboot         OmniS/R-3         4.5.3.65           Full_121         Copy Certified To Working         OS9700         6.1.1.148.R02                                                                                                    | Ping Node         Oss624         5.1.6.147.R02           nms-test-10         Poll Node         OmniS/R-9         4.5.1           nms-test-10         Poll Node         OmniS/R-9         4.5.1           nms-test-10         Poll Node         OmniS/R-9         4.5.1           no-name         Configure Traps         OS6800-24         6.1.1.612.R01           no-name         Poll for Traps         OS6800-24         6.1.2.104.R01           no-name         Save to Working         OmniS/R-3         4.5.3.85           no-name         Reboot         OmniS/R-3         4.5.3.85           no-name         Reboot         Os6648         5.1.1418.R01           USS Blue_F         Copy Working To Certified         OS6648         5.1.5133.R04           NMS_125         Inventory         OS6700         6.1.1.631.R01           WebPage         OS7800         5.1.6125.R02         WebPage           OS7800         6.1.1612.R01         V         File                                                                                                    |            |
| Operation         Operation         Operation <t< td=""><td>nms-test-10         Poll Node         OmmiSR-9         4.5.1           nms-test-10         Configure Traps         OS6800-48         6.1.1.502.R01           vt arget         Poll for Traps         OS6800-24         6.1.2.104.R01           no-name         Save to Working         OmmiS/R-3         4.5.3.85           no-name         Reboot         OmmiS/R-3         4.5.3.85           no-name         Reboot         OmmiS/R-3         4.5.3.85           full_121         Copy Certified To Working         OS6848         5.4.1.148.R01           USS_Blue_F         Copy Working To Certified         OS6848         5.4.1.148.R01           USS_Blue_F         Copy Working To Certified         OS6848         5.4.1.148.R01           WW_FUUI1         Mib Browser         OS9700         6.1.1.631.R01           WebPage         OS7800         5.1.6.125.R02         WebPage           OS9800         6.1.1.612.R01         W         Fill</td><td></td></t<>                                                                                                    | nms-test-10         Poll Node         OmmiSR-9         4.5.1           nms-test-10         Configure Traps         OS6800-48         6.1.1.502.R01           vt arget         Poll for Traps         OS6800-24         6.1.2.104.R01           no-name         Save to Working         OmmiS/R-3         4.5.3.85           no-name         Reboot         OmmiS/R-3         4.5.3.85           no-name         Reboot         OmmiS/R-3         4.5.3.85           full_121         Copy Certified To Working         OS6848         5.4.1.148.R01           USS_Blue_F         Copy Working To Certified         OS6848         5.4.1.148.R01           USS_Blue_F         Copy Working To Certified         OS6848         5.4.1.148.R01           WW_FUUI1         Mib Browser         OS9700         6.1.1.631.R01           WebPage         OS7800         5.1.6.125.R02         WebPage           OS9800         6.1.1.612.R01         W         Fill                                                                                                    |            |
| Openation         Configure Traps         OS6800-48         6.1.1.502.R01           wtrarget         Poll for Traps         OS6800-48         6.1.2.104.R01           no-name         Save to Working         OmniS/R-5         4.5.2           no-name         Reboot         OmniS/R-3         4.5.3.65           Full_121         Copy Certified To Working         OS9700         6.1.1.48.R01                                                                                                    | Bit Ino-name         Configure Traps         OS8800-48         6.1.1.502.R01           bit WTarget         Poll for Traps         OS8800-48         6.1.1.502.R01           bit WTarget         Poll for Traps         OS8800-24         6.1.2.104.R01           bit WTarget         Poll for Traps         OS8800-24         6.1.2.104.R01           bit WTarget         OmniS/R-5         4.5.2         OmniS/R-5           bit Full_121         Copy Certified To Working         OS8648         5.4.1.148.R01           bit WV -HAWK         Copy Working To Certified         OS8648         5.4.1.148.R01           bit WV -HAWK         Copy Working To Certified         OS8648         5.4.1.148.R01           bit WV -FUUI1_1         Mib Browser         OS9700         6.1.1.631.R01           bit WV-FUUI2_1         WebPage         OS9800         6.1.1.612.R02           bit W-FUUI2_1         Mib Browser         OS9800         6.1.6.125.R02           bit W-FUUI2_1         Mib Browser         OS9800         6.1.1.612.R01                                                                                                    |            |
| Save to Working         OS9700         6.1.1.815.R01           No-name         Save to Working         OmnIS/R-5         4.5.2           No-name         Reboot         OmnIS/R-3         4.5.3.65           Full_121         Copy Certified To Working         OS9700         6.1.1.8.R02           VV. HAWK         Copy Certified To Working         OS9700         6.1.1.4.R01                                                                                                    | Coming in maps         Ossion in the importance in the importance in the importent in the importance in the importance in the importance in th         |            |
| Poll for Traps         OS6800-24         6.1.2.104.R01           no-name-11         Save to Working         OmnIS/R-5         4.5.2           no-name         Reboot         OmnIS/R-5         4.5.3.65           Fuji_121         Copy Certified To Working         OS9700         6.1.1.48.R02           VV. HAWKK         OS8648         5.4.1.148.R01                                                                                                    | Foll for Traps         OS6800-24         6.1.2.104.R01           Ino-name         Save to Working         OmniS/R-5         4.5.2           Ino-name         Retioot         OmniS/R-3         4.5.3.65           Ino-Name         Copy Certified To Working         OS8648         5.4.1.148.R01           Ino-Name         Copy Certified To Working         OS8648         5.4.1.148.R01           Inventory         OS8648         5.1.5.133.R04         Inventory           Inventory         OS8700         6.1.1.631.R01         Mb Browser           WebPage         OS9800         6.1.6.155.R02         WebPage           Inventory         OS6648         5.1.6132.R01         Inventory                                                                                                    |            |
| Save to Working         OmnIS/R-5         4.5.2           no-name         Reboot         0mnIS/R-3         4.5.3.65           Fuji_121         Copy Certified To Working         0S9700         6.1.1.8.R02           WV_HAWK         OS6648         5.4.1.148.R01                                                                                                    | Save to Working         OmniS/R-5         4.5.2           no-name         Reboot         OmniS/R-3         4.5.3.65           tor Full_121         Copy Certified To Working         OS8700         6.1.1.8.R02           tor VV_HAWK         Copy Certified To Working         OS8648         5.4.1.148.R01           tor VV_HAWK         Copy Working To Certified         OS8648         5.4.1.148.R01           tor VV_HAWK         Copy Working To Certified         OS8648         5.1.5.133.R04           tor WV_FUIL1         Inventory         OS8300-24         2.2.010           tor WV_FUIL1         Mib Browser         OS7800         5.1.6.135.R02           WebPage         OS7800         6.1.1.631.R01         WebPage           OS8648         5.1.6.132.R02         WebPage         OS7800         5.1.6.125.R02                                                                                                    |            |
| no-name         Rehoot         OmnIS/R-3         4.5.3.65           Fuji_121         Copy Certified To Working         0S9700         6.1.1.8.R02           WV_HAWK         Copy Certified To Working         0S8648         5.4.1.148.R01                                                                                                    | no-name         Reboot         OmniS/R-3         4.5.3.85           bg Full_121         Copy Certified To Working         OS9700         6.1.1.8.R02           bg VW_HAWK         Copy Certified To Working         OS6648         5.4.1.148.R01           bg USS_Blue_f         Copy Working To Certified         OS6648         5.1.51.33.R04           bg WW_FUI1_1         Inventory         OS6648         5.1.6.133.R04           bg WV_FUI1_1         Mib Browser         OS9700         6.1.1.631.R01           bg WV_FUI1_2         WebPage         OS9800         6.1.1.612.R02           bg WV_FUI2_1         Edit         OS6648         5.1.6.125.R02                                                                                                    |            |
| Fuji_121 Copy Certified To Working 0S9700 6.1.1.8.R02 0S8648 5.4.1.148.R01                                                                                                    | Image: Second second second |            |
| WV_HAWK Copy Certified To Working OS6648 5.4.1.148.R01                                                                                                    | WV HAWK         Copy Certified To Working         OS8648         5.4.1.148.R01           WUS_Blue_f         Copy Working To Certified         OS6648         5.1.5.133.R04           WMS_125         Inventory         OS8300-24         2.2.0.10           WV_FUU1_1         Mib Browser         OS9700         6.1.1.631.R01           WebPage         OS9800         5.1.6.125.R02           WebPage         OS8648         5.1.6.12.R01                                                                                                    |            |
|                                                                                                    | Image: Second state         Copy Working To Certified         OS6648         5.1.5.133.R04           Image: Second state         Inventory         OS6300-24         2.2.0.10           Image: Second state         OS6300-24         2.2.0.10           Image: Second state         OS7800         6.1.6.125.R02           Image: Second state         OS7800         6.1.6.125.R02           Image: Second state         OS6648         6.1.6.12.R01                                                                                                    |            |
| USS Blue CopyWorking To Certified OS6648 51.5133.R04                                                                                                    | NMS_125         Inventory         OS8300-24         2.2.0.10           WV_FUU1_1         Mib Browser         OS9700         6.1.1.631.R01           BS0001s         WebPage         OS7800         5.1.6.125.R02           W_FU12_1         WebPage         OS9800         6.1.1.612.R01           W_FS0014_1         Edit         OS6648         6.1.6.10.R03                                                                                                    |            |
| NMS 125 Inventory 0\$6300-24 2.2.0.10                                                                                                    | Image: WebPage         OS9700         6.1.1.631.R01           Image: WebPage         OS7800         5.1.6.125.R02           Image: WebPage         OS9800         6.1.1.812.R01           Image: WebPage         OS9800         6.1.1.812.R01           Image: WebPage         OS9800         6.1.1.812.R01                                                                                                    |            |
|                                                                                                    | BS0001s         Nub Browser         OS7800         5.1.6.125.R02           WW FUU2         WebPage         OS9800         6.1.1.612.R01           WES00014.1         Edit         OS6648         5.1.6.19.R03                                                                                                    |            |
| WV FUJI1 1 are presented 0S9700 6.1.1.631.R01                                                                                                    | WFUI2 WebPage 059800 6.1.1.612.R01                                                                                                    |            |
| WV_FUII_1 Mib Browser 059700 6.1.1.631.R01 057800 5.1.6.125.R02                                                                                                    | MUESO0014-1 Edit                                                                                                    |            |
| WW_FUUI1_1         Mib Browser         OS9700         6.1.1.631.R01           BS0001s         WebPage         OS7800         5.1.6.125.R02           WW_FLUI2_1         WebPage         OS9800         6.1.1.631.R01                                                                                                    |                                                                                                    |            |
| WW_FUUI1_1         Mib Browser         OS9700         6.1.1.631.R01           BS0001s         0S7800         5.1.6.125.R02           WW_FUUI2_1         WebPage         OS9800         6.1.1.612.R01           ES00014.1         Edit         OS8668.5         5.1.6.10.R03                                                                                                    | A Demonstration                                                                                                    | •          |
| WW_FUUI1_1         Mib Browser         0S9700         6.1.1.631.R01           BS0001s         0S7800         5.1.6.125.R02           WW_FUUI2_1         WebPage         0S9800         6.1.1.612.R01           ES0001s.1         Edit         0S6648         5.1.6.12         V                                                                                                    | POPULITION V                                                                                                    |            |
| WW_FUUI1_1         Mib Browser         0S9700         6.1.1.631.R01           BS0001s         0S7800         5.1.6.125.R02           WW_FUUI2_1         WebPage         0S9800         6.1.1.612.R01           Escond14_1         Edit         0S6648         6.1.6.19.R03           Removes         Hole         Full         Full                                                                                                    | Hole                                                                                                    |            |
| USS_Blue_F         Copy Working To Certified         OS6648         5.1.5.133.R04           NMS_125         Inventory         OS6300-24         2.2.0.10                                                                                                    | 4 Dammark                                                                                                    |            |
| internety internet internet                                                                                                    | BS0001s         Milb Browser         OS7800         5.1.6.125.R02           WW FUU2         WebPage         OS9800         6.1.1.612.R01           WES00014.1         Edit         OS6648         5.1.6.19.R03                                                                                                    |            |
| WV_FUII1_1 His Drawsor 0S9700 6.1.1.631.R01                                                                                                    | W FUI2 1 WebPage 059800 6.1.1.612.R01                                                                                                    |            |
| WV_FUII_1 Mib Browser 059700 6.1.1.631.R01 057800 5.1.6.125.R02                                                                                                    | FLESONDIAL Edit                                                                                                    |            |
| WV_FUUI1_1 Mib Browser 0\$9700 6.1.1.631.R01<br>BS0001s 0\$7800 5.1.6.125.R02<br>WebPage 0\$25000 5.1.6.125.R02                                                                                                    | UISABAS ISTRUCT                                                                                                    |            |
| WW_FUUI1_1<br>BS0001s         Mib Browser         0S9700         6.1.1.631.R01           WebPage         0S7800         5.1.6.125.R02           WW_FUUI2_1         WebPage         0S9800         6.1.1.612.R01                                                                                                    |                                                                                                    |            |
| WW_FUUI1_1         Mib Browser         0S9700         6.1.1.631.R01           BS0001s         0S7800         5.1.6.125.R02           WW_FUUI2_1         WebPage         0S9800         6.1.1.612.R01           ES0001s.1         Edit         0S6648         5.1.6.10.B03                                                                                                    |                                                                                                    |            |
| USS_Blue_f Copy Working To Certified 0\$6648 5.1.5.133.R04<br>NMS_125 Inventory 0\$6300-24 2.2.0.10                                                                                                    | 4 Bemoves                                                                                                    |            |

Control-click or Shift-click to select multiple devices from the list of discovered devices in the main Topology window.

The Edit Discovery Manager Entry dialog box is displayed. Enter the user ID and password for the selected devices in the Telnet/FTP User Name and Telnet/FTP Password text fields. If SSH (Secure Shell) is the preferred Telnet encryption type, click the Prefer SSH checkbox . (By default, future Telnet sessions for the selected devices will use SSH.) Click the Allow Port Disabling checkbox to enable port disabling for the selected devices. By default, all devices prohibit port disabling. When finished, click the OK button.

|                                                                                              | Ente<br>pass<br>of t           | er the User Name and<br>word to be used for a<br>he selected devices.                          | dl |                                                                                                    |
|----------------------------------------------------------------------------------------------|--------------------------------|------------------------------------------------------------------------------------------------|----|----------------------------------------------------------------------------------------------------|
| dit Discovery Manager Entry                                                                  |                                |                                                                                                | ×  |                                                                                                    |
| General SNMP Settings Name: Telnet/FTP User Name: Tran Station liser Name:                   | liple values)<br>liple values) | IP Address:                                                                                    |    |                                                                                                    |
| Trap Station User Name: Can Be Seen By Administrators Default Network Administrators Writers |                                | SNMP Version (multiple values) Links Discovery Handle as an OEM Device Shell Window Prefer SSH |    | If Secure Shell SSH is the<br>preferred Telnet encryption<br>for these devices, click the<br><b>Prefer SSH</b> checkbox. |
|                                                                                              | ОК Са                          | Allow Port Disabling                                                                           |    | To enable port disabling,<br>click the <b>Allow Port Disabling</b><br>checkbox.                                          |

When finished, click OK.

**Note:** For information on verifying Auto-Login for one or more devices, refer to the Verifying Automatic Login section.

### Verifying Automatic Login

Verify the Auto-Login setup by launching a Telnet session to a device where Auto-Login information has been specified. When the session is launched, the user ID and password fields should be populated automatically and the cursor should move directly to the command prompt.

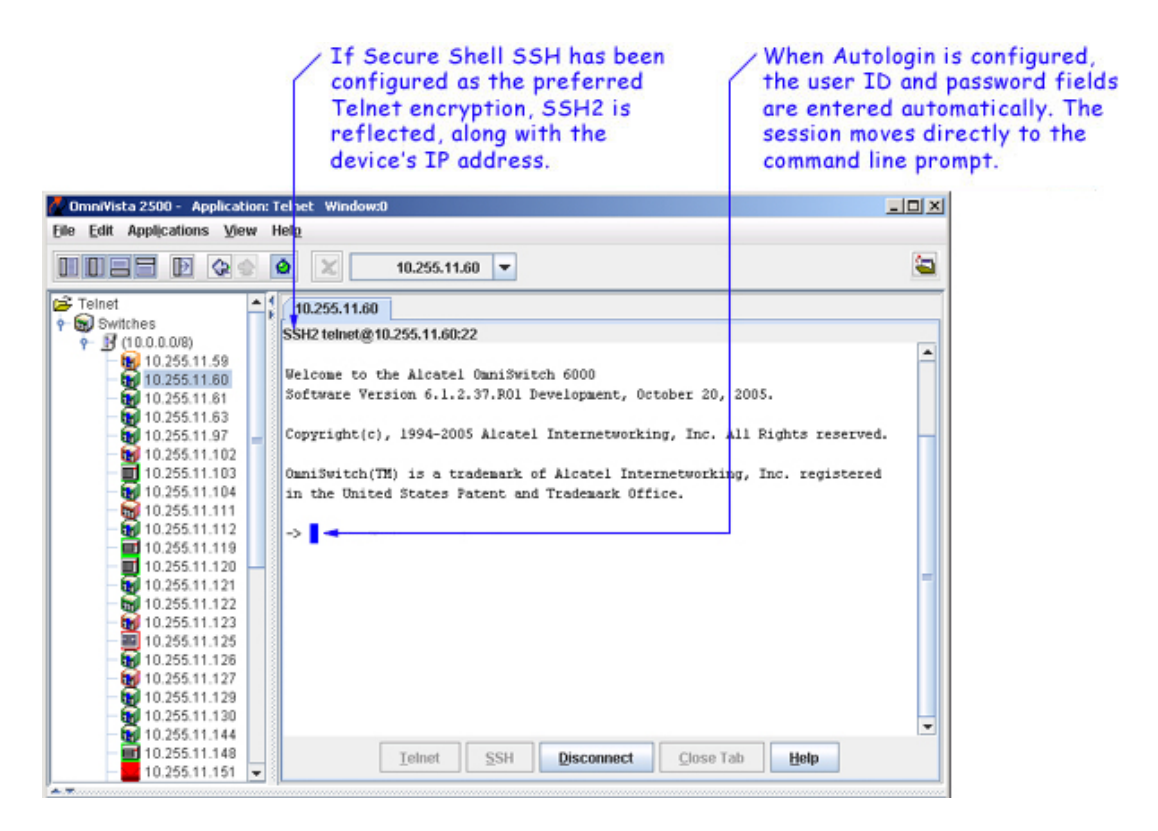

**Note:** If an Auto-Login error occurs (i.e., the Telnet connection times out), be sure that the user ID and password for the device are correct and that the device is reachable. To check whether a device is reachable, right-click the device in the Navigation Tree and select **Ping Node** from the popup menu. The results of the ping are displayed in the Status pane at the bottom of the main OmniVista window.

# **Creating Script Files**

A Telnet script file is a text-based file used to configure one or more devices through OmniVista's Telnet scripting feature. Telnet scripting is especially useful in applying batch updates or common configurations across multiple devices. A script file must contain only CLI commands supported on AOS switches. When a script file is applied, each CLI command in the file is sent to the device via Telnet.

**Important Note:** Before attempting to apply a script, OmniVista must know the user name and password for each device being configured. Use Auto-Login to specify the login information.

Users are not required to create script files using a third-party text editor. OmniVista provides a text box where CLI commands can be manually entered from the Telnet application. During the Telnet Scripting steps, these commands are saved to a script file (which can be accessed for reference or future applications). In addition, a log file containing status and troubleshooting information is generated automatically. Follow the steps below to create a script.

1. Select the Create Scripts tab is selected and then click the New button.

| OmniVista 2500 - Applicatio<br>e Edit Applications View                                           | n: Telnet Window:0                 |                                                                                                    |  |
|---------------------------------------------------------------------------------------------------|------------------------------------|----------------------------------------------------------------------------------------------------|--|
|                                                                                                   | 🙆 🗶 😂 Switches 💌                   |                                                                                                    |  |
| Telnet                                                                                            | Create Scripts Send Script View Lo | gs                                                                                                    |  |
| Switches                                                                                          |                                    | AUUR                                                                                                    |  |
| V (10.0.0.08)                                                                                     | Filename                           | Last Modification Date                                                                                                    |  |
| 10.255.11.99<br>10.255.11.103<br>10.255.11.123<br>10.255.11.129<br>10.255.11.132<br>10.255.11.132 | add_SNMP_users.script              | Oct 23, 2006 12:06:22 PM                                                                                                    |  |
|                                                                                                   | clean_flash.script                 | Oct 23, 2006 12:06:22 PM                                                                                                    |  |
|                                                                                                   | Ewebimageclean.script              | Oct 23, 2006 12:06:22 PM                                                                                                    |  |
|                                                                                                   | Fwebimageclean.script              | Oct 23, 2006 12:06:22 PM                                                                                                    |  |
|                                                                                                   | install_images.script              | Oct 23, 2006 12:06:22 PM                                                                                                    |  |
| 10,255,11,194                                                                                     | no_Quarantined.script              | Oct 23, 2006 12:06:22 PM<br>Oct 23, 2006 12:06:22 PM<br>Oct 23, 2006 12:06:22 PM<br>Oct 23, 2006 12:06:22 PM<br>Oct 23, 2006 12:06:22 PM                                                                                                    |  |
| - 10.255.11.196                                                                                   | Quarantined.script                 |                                                                                                    |  |
| 10,255,11,199                                                                                     | save_config_snapshotscript         |                                                                                                    |  |
| 10.255.11.201                                                                                     | show_switch.script                 |                                                                                                    |  |
| - 10.255.11.210                                                                                   |                                    |                                                                                                    |  |
| 10.255.11.218                                                                                     | Ender Eller                        | and the second of the second of the second o |  |
| 10.255.11.225                                                                                     | Enter Filename:                    | new_vian_config1                                                                                                    |  |
| - 10.255.11.227                                                                                   | Enter Commands:                    |                                                                                                    |  |
| 10.255.11.228                                                                                     | Man2 router ip 172.2.2.120         | -                                                                                                    |  |
| 10.255.11.229                                                                                     | Vian3 router ip 172.2.2.122        |                                                                                                    |  |
| 10.255.11.230                                                                                     | vian 4                             |                                                                                                    |  |
| 111 255 11 231                                                                                    | 1                                  |                                                                                                    |  |

Click Save when finished.

**2.** Enter a descriptive file name in the **Enter Filename** text field. For example, **new\_vlan\_config1**. (The file extension **.script** will be added automatically when the script file is saved.)

**3.** Press the **Tab** key or select the **Enter Commands** text box. Enter the CLI commands to be applied to the switch via this script. Be sure that all commands entered are AOS-compatible CLI commands; also, enter only one CLI command per line.

**Important Note:** Operational commands that automatically issue a confirmation prompt and require the user to type a response (like Y or N) are not supported in CLI script files. Examples include **takeover**, **reload**, **fsck**, etc. Do not attempt to include these command types in the script file. Instead, manually issue them via the standard CLI command line prompt. These operations can also be issued on a device-by-device basis via WebView or OmniVista.

**4.** Verify that the syntax of all commands are correct before proceeding. When finished, click the **Save** button.

When the **Save** button is clicked, the script entries are automatically saved to a **.script** file. This file can be especially helpful if you want to save a particular configuration for later use. By default, the file is saved in OmniVista's **scripting\_files** directory on the server or local system. This directory's location may vary, depending on the OmniVista installation, but can generally be found at a path similar to the following:

#### Alcatel OmniVista 2500\data\telnet\scripting\_files

Click on the Send Script tab to send the script to specific switches.

# **Importing Existing Script Files**

Although OmniVista allows users to manually create script files within the Telnet application, existing script files can also be imported. In other words, a file containing a set of CLI commands can be accessed from a server or local drive and then applied to one or more devices. This allows users to maintain a library of network configurations and then apply them to devices in their network as needed.

Before importing a file to one or more devices, consider the following important guidelines:

- Any script file being imported must be text-based (ASCII).
- Although file extensions such as **.txt** and **.ascii** are supported, the file extension **.script** is recommended for browsing purposes.
- All CLI commands contained in the file must be AOS-supported. Also, operational commands that automatically issue a confirmation prompt and require the user to type a response (like Y or N) are not supported in CLI script files. Examples include **takeover**, **reload**, **fsck**, etc. Do not attempt to include these command types in the script file. Instead, manually issue them via the standard CLI command line prompt. These operations can also be issued on a device-by-device basis via WebView or OmniVista.
- CLI commands must also be entered into the text file one command per line.
- Only one script file can be imported at a time.

To import a script file, click the **Import** button at the bottom of the main Telnet window. The **Import Scripting File** dialog box displays. Use the dialog box's **Look In** pulldown menu to locate the file being imported.

Note: If you are browsing for a file with an extension other than .script, be sure to select Files of Type -> All Files in the dialog box, as shown:

|                                                                  | When browsing for a file with<br>an extension other than .script<br>(e.g., .txt), be sure All Files is<br>selected from the Files of Type<br>menu. |
|------------------------------------------------------------------|----------------------------------------------------------------------------------------------------|
| 🖉 Import Scripti                                                 | ng File 🔀                                                                                                    |
| Look in: 📑 d                                                     | ata 🗸 🖉 🖬 🛱 🖬 😢 🗄                                                                                                    |
| audit<br>cache<br>databases<br>devices<br>icons<br>lists<br>logs | milscache de teinet     mils topology     openidapdb     properties     quarantine     scheduler     tables                                        |
| File <u>N</u> ame:<br>Files of <u>Typ</u> e:                     | Script Files (script)                                                                                                    |

Once the script file has been located, select the file in the dialog box window; the file name displays in the **File Name** text field. Click the **Import** button.

| (              | Use the Lo<br>and locate | ok In pulldown menu<br>the script file being | to browse<br>imported. |
|----------------|--------------------------|----------------------------------------------|------------------------|
|                | Sele                     | ect the file in the di                       | alog box window.       |
| 🙋 Import Scrip | ting File                |                                              | ×                      |
| Look in: 📑     | scripting_files          | - 6                                          |                        |
| Config120      | 040730.seript            |                                              |                        |
| config120      | 040730.txt               |                                              |                        |
| notsend.s      | cript                    |                                              |                        |
|                |                          |                                              |                        |
|                |                          |                                              |                        |
|                |                          |                                              |                        |
| File Name:     | config120040730.bt       |                                              |                        |
| Files of Type: | All Files                |                                              | -                      |
|                |                          | Import                                       | Cancel                 |

Click the Import button.

**Important Note:** The script import procedure is *not* complete at this point. You must complete the additional steps described below.

To continue the script import procedure, click the **Send Script** tab in the main Telnet window. The script file selected from the **Import Scripting File** dialog box is displayed in the **Filename** column.

Note: If the Filename column does not display, be sure the Send Script tab is selected and, if needed, click the Back button until the column is displayed.

Select the script file in the Filename column and then click the Next button.

| 083 D 00      | 🧕 🗶 😂 Switches 🔻            |             |                          |      |
|---------------|-----------------------------|-------------|--------------------------|------|
| elnet         | Create Scripts Send Script  | View Logs   |                          |      |
| Concres       |                             |             |                          | 8    |
| 10.356 11.00  | Filename                    |             | Last Modification Date   |      |
| 10.255.11.102 | add_SNMP_users.script       |             | Oct 23, 2006 12:06:22 PM |      |
| 10.255.11.103 | clean_flash.script          |             | Oct 23, 2006 12:06:22 PM |      |
| 10.255.11.125 | Ewebimageclean.script       |             | Oct 23, 2006 12:06:22 PM |      |
| 10.255.11.125 | Fwebimageclean.script       |             | Oct 23, 2006 12:06:22 PM |      |
| 10.255.11.132 | install_images.script       |             | Oct 23, 2006 12:06:22 PM |      |
| 10.255.11.151 | no_Quarantined.script       |             | Oct 23, 2006 12:06:22 PM |      |
| 10.255.11.154 | Quarantined.script          |             | Oct 23, 2006 12:06:22 PM |      |
| 10.255.11.190 | save_config_snapshot.script |             | Oct 23, 2006 12:06:22 PM |      |
| 10.255.11.199 | show_switch.script          |             | Oct 23, 2006 12:06:22 PM |      |
|               |                             |             |                          |      |
| testnet-gw    | C Back Next >               | Cond Cerint | Schedule Scrint Cancel   | Holo |

#### Select the script file.

Then click the Next button.

A list of discovered devices is displayed. From the list, select the device to which the file is being imported and then click the **Next** button.

**Note:** Telnet Scripting's import file option supports multiple devices. If the script file is to be applied to more than one device, simply Control-click or Shift-click all applicable devices in the list before clicking **Next**. Remember, however, Auto-Login must first be configured for all devices to which a file is being imported.

The CLI commands in the script file are displayed in the Scripts Content window.

If the selected device is without a Telnet username/password, then a dialog box will pop up, to allow you to enter the Telnet user name and password for the device. Enter the Telnet user name and password, and then click the **OK** button to close the popup dialog box.

| Please specify a | If the missing telnet login | -name(s)/password | (s) 🙆 🕂 🗠           |
|------------------|-----------------------------|-------------------|---------------------|
| Name             | Address                     | Usemame           | Password            |
| OmniSwitch       | 10.255.11.244               |                   | C. Reserved and the |
|                  |                             |                   |                     |

Click the **Send Script** button in the **Send Script** tab. The script file is now imported and applied to the switch, and the status of the import operation is displayed.

**Tip:** If the file is not successfully imported (i.e., Percent Done does not reach 100), check the status pane at the bottom of the main Telnet window for troubleshooting information. The most common error when trying to import a file is missing login information. This can be corrected by configuring Auto-Login for the device.

**Reminder:** Changes made to a device using a script file are applied only to the device's *running memory* (i.e., RAM). If the device reboots or goes down unexpectedly, any unsaved changes will be lost. To save changes to the device's Working directory, you must either use the OmniVista Topology application or type **write memory** at the Telnet session command prompt. To save changes using the Topology application, right-click the device from the main Topology window and select **Save to Working** from the popup menu. If multiple devices have been configured using the script file, be sure to save changes for each device.

### **Editing Script Files**

To edit a script file, select the file from the **Filename** list, then click **Edit**. The **Enter Scripts** text box (which was previously grayed out) becomes active. The CLI commands contained in the selected script file can now be deleted, modified, or appended. When the changes are complete, click the **Save** button.

**Important Note:** When the changes are saved, the previous contents of the script file are overwritten. To preserve the original contents of the file, be sure to make a backup copy before editing.

### **Deleting Script Files**

To delete a script file, select the file from the Filename list, then click Delete.

**Note:** When a file is deleted, it is permanently removed from the **scripting\_files** directory. Once a script file is deleted, it cannot be recovered.

Click **Yes** in the Warning dialog box.

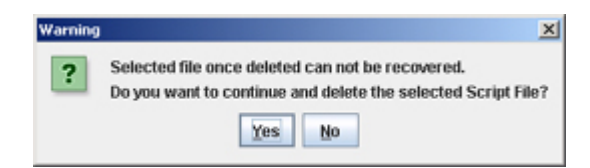

### **Deleting Multiple Script Files**

Multiple log files can be deleted at once. To delete multiple script files, simply Controlclick or Shift-click all applicable files in the list before clicking **Delete**. Remember, however, that once the files have been deleted, they cannot be recovered.

### **Viewing Log Files**

The **View Logs** tab allows users, on a command-by-command basis, to view Telnet Scripting results. In other words, it displays whether the contents of a file were successfully applied to the device. A log file also provides a record of a particular configuration, as well as effective troubleshooting information, when applicable.

Unless an error has occurred, the log file will closely resemble the script file (i.e., it will list only the CLI commands that were applied to the device). If an error has occurred, an error notification displays in the log, following the CLI command that triggered the error. For more information, see the example below:

| Error messages (if any) display in the main<br>Logs window, along with the contents of the |        |                             |                                            |                         |  |
|--------------------------------------------------------------------------------------------|--------|-----------------------------|--------------------------------------------|-------------------------|--|
|                                                                                            |        |                             | script file.                               |                         |  |
| OmniVista 2500 - Applicat                                                                  | ion: 1 | Celnet Windov:0             |                                            |                         |  |
| Eile Edit Applications Vie                                                                 | w ł    | leip                        |                                            |                         |  |
|                                                                                            |        | 🧕 🗶 🚅 Switche               | s 🕶                                        | <b>a</b>                |  |
| 🗲 Teinet                                                                                   | -1     | Create Scripts Sen          | d Script View Logs                         |                         |  |
| e 🗑 Switches                                                                               |        |                             |                                            | AIHIM                   |  |
|                                                                                            |        | IP Address Name             | Filename                                   | Date                    |  |
| 10.255.11.59                                                                               |        | 10.255.11.242 Kite          | no Quarantined-20051214 14-33-25.log       | Dec 14, 2005 2:33:26 PM |  |
| 10.255.11.60                                                                               |        | 10.255.11.60 Kite 60        | save config snapshot-20051214 14-30-51.log | Dec 14, 2005 2:30:54 PM |  |
| 10.255.11.61                                                                               |        |                             |                                            |                         |  |
| 10.255.11.03                                                                               |        |                             |                                            |                         |  |
| 10.255.11.57                                                                               | -8     |                             |                                            |                         |  |
| 10.255.11.102                                                                              |        |                             |                                            |                         |  |
| 10.255.11.104                                                                              |        | Logs                        |                                            |                         |  |
| 10.255.11.111                                                                              |        | 5                           |                                            |                         |  |
| 10.255.11.112                                                                              |        | Helcone to the blow         | tel OwniSwitch 6000                        |                         |  |
| - 10.255.11.119                                                                            |        | Sofeware Varaion 6          | 1 2 60 DOL Development November 00 200     |                         |  |
| - 10.255.11.120                                                                            |        | SOLCOBLE VELSION 0.         | rision peveropaene, november 00, 200       |                         |  |
| - 🔂 10.255.11.121                                                                          |        | Commission 1004             | 2005 Harrel Turennersching The All D       | waters was seen as      |  |
| - 🗑 10.255.11.122                                                                          | 3      | copyright(c), 1994          | 2005 Alcadel Internetworking, Inc. All P   | lights reserved.        |  |
| - 🗑 10.255.11.123                                                                          |        | Count Court with 1998 1 4 1 |                                            |                         |  |
| - 10.255.11.125                                                                            |        | UMAISWITCH(TH) 18           | trademark of Alcatel Internetworking, I    | nc. registered          |  |
| - 🗑 10.255.11.126                                                                          |        | in the United State         | s Fatent and Trademark Office.             |                         |  |
| - 😥 10.255.11.127                                                                          |        |                             |                                            |                         |  |
| - 🗑 10.255.11.129                                                                          |        | -> prompt string ->         | >                                          |                         |  |
| - 🗑 10.255.11.130                                                                          |        | -> no policy rule           | Quarantined                                |                         |  |
| - 🗑 10.255.11.144                                                                          |        | ERROR: No such rule         | É                                          | _                       |  |
| - 10.255.11.148                                                                            |        | l                           |                                            |                         |  |
| - 10.255.11.151                                                                            |        |                             | Delete Evnort Help                         |                         |  |
| - 10.255.11.153                                                                            |        |                             | Coport Neth                                |                         |  |

Select a log file from the list.

As with the scripting files, log files are automatically stored on the server or local system. File locations may vary, depending on the OmniVista installation, but can generally be found at a path similar to the following:

Alcatel OmniVista 2500\data\telnet\scripting\_logs

**Note:** By default, log files are placed in a directory indicating the IP address of the corresponding device.

## **Deleting Log Files**

To delete a log file, select the file from the Filename list, then click Delete.

**Note:** When a file is deleted, it is permanently removed from the **scripting\_logs** directory. Once a log file is deleted, it cannot be recovered.

Click Yes in the Warning dialog box.

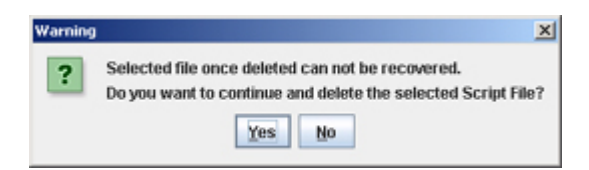

### **Deleting Multiple Log Files**

Multiple log files can be deleted at once. To delete multiple log files, simply Control-click or Shift-click all applicable files in the list before clicking **Delete**. Remember, however, that once the files have been deleted, they cannot be recovered.

# **Specifying SSH Session Preference**

SSH (Secure Shell) provides Telnet sessions with enhanced encryption and security. SSH may be mandatory for some device types. OmniVista uses SSH by default for those devices requiring SSH. However, for AOS and other devices where SSH is optional, standard Telnet is the default setting. To use SSH, the user must specify SSH either on a device-by-device basis, or on multiple devices.

### **Specifying SSH on a Single Device**

To specify SSH encryption on a single device, right-click the device in the Telnet Navigation Tree and select **Edit** from the popup menu that displays.

The **Edit-Discovery-Manager-entry** dialog box displays. Click the checkbox next to Prefer SSH. When this box is checked, future Telnet sessions for this device will use SSH. When finished, click the **OK** button.

### **Specifying SSH on Multiple Devices**

As with Auto-Login, specifying SSH for multiple devices is done through OmniVista's Topology application. Topology allows users to select multiple devices from a list and, in one step, specify the SSH preference for future Telnet sessions.

To set up SSH for multiple devices, start by opening the Topology application. (Topology can be accessed via the Task Bar by clicking the **Configuration** group button and then the **Topology** application button.)

When Topology launches, a list of all discovered devices displays. Using **Control-click** or **Shift-click**, select the devices from the list. Right-click over any of the selected devices. A popup menu displays. Select **Edit** from the menu.

The Edit Discovery Manager Entry dialog box displays. Click the checkbox next to Prefer SSH. Future Telnet sessions for the selected devices will use SSH. When finished, click the OK button.

# **Creating and Using Telnet Scripts**

A Telnet script file is a text-based file used to configure one or more devices through OmniVista's Telnet Scripting feature. Telnet scripting is especially useful in applying batch updates or common configurations across multiple devices. A script file must contain only CLI commands supported on AOS switches. When a script file is applied, each CLI command in the file is sent to the device via Telnet.

**Note:** Before attempting to apply a script, OmniVista must know the user name and password for each device being configured. Use Auto-Login to specify the login information.

Users are not required to create script files using a third-party text editor. OmniVista provides a text box where CLI commands can be manually entered from the Telnet application. During the Telnet Scripting steps, these commands are saved to a script file (which can be accessed for reference or future applications).

**Note:** For comprehensive Telnet help, including establishing one or more sessions with a device, click here or select "Telnet Help" from the main menu bar at the top of the OmniVista window.

# **Pre-Configured Script Files**

OmniVista includes pre-configured Telnet script files to automate some common, routine tasks. A brief description of these scripts is provided below.

|                 | 🙆 🗶 😂 Switches 👻                    |                          |  |
|-----------------|-------------------------------------|--------------------------|--|
| Telnet          | Create Scripts Send Script View Log | s                        |  |
| Switches        |                                     | a                        |  |
| 10 255 11 99    | Filename                            | Last Modification Date   |  |
| 10.255.11.103   | add_SNMP_users.script               | Oct 23, 2006 12:06:22 PM |  |
| 10 255 11 123   | clean_flash.script                  | Oct 23, 2006 12:06:22 PM |  |
| 10 255 11 129   | Ewebimageclean.script               | Oct 23, 2006 12:06:22 PM |  |
| - 10 255 11 132 | Fwebimageclean.script               | Oct 23, 2006 12:06:22 PM |  |
| 10.255 11.151   | Install_images.script               | Oct 23, 2006 12:06:22 PM |  |
| 10.255.11.194   | no_Quarantined.script               | Oct 23, 2006 12:06:22 PM |  |
| 10 255 11 198   | Quarantined.script                  | Oct 23, 2006 12:06:22 PM |  |
| 10.255.11.199   | save_config_snapshotscript          | Oct 23, 2006 12:06:22 PM |  |
| 10.255.11.201   | show_switch.script                  | Oct 23, 2006 12:06:22 PM |  |
| 10.255.11.210   | **                                  |                          |  |
| - 10.255.11.225 | Enter Filename:                     |                          |  |
| 10.255.11.226   |                                     |                          |  |
| 10.255.11.227   | Enter Commands:                     |                          |  |
| 10.255.11.228   |                                     |                          |  |
| 10.255.11.229   |                                     |                          |  |
| 10.255.11.230   |                                     |                          |  |
| 10 366 11 331   |                                     |                          |  |

### Pre-Configured Telnet Scripts

add\_snmp\_users.script - Generic script for adding a user that can be easily modified for a specific user.

**clean\_flash.script -** Cleans the dump files from the Primary and Secondary (if applicable) CMM and returns the flash to normal.

**Ewebimageclean.script** - Removes all the web image files from an OmniSwitch 8800 switch. Prior to an FPGA upgrade (AOS Release 5.1.6), the web image files must be removed due to flash size limitations. This script automates the removal process.

**Fwebimageclean.script** - Removes all the web image files from an OmniSwitch 7700/7800 switch. Prior to an FPGA upgrade (AOS Release 5.1.6), the web image files must be removed due to flash size limitations. This script automates the removal process.

no\_Quarantined.script - Deletes a MAC group called "Quarantine".

Quarantined.script - Creates a MAC group called "Quarantine".

save\_config\_snapshot.script - Creates a snapshot of the certified and working directory.

**show\_switch.script -** Writes the switch information (System, Chassis, and Hardware information) to a log file, which can be viewed by clicking on the View Log Tab.

**Important Note:** Use caution when using the **Ewebimageclean** and **Fwebimageclean** scripts. Use the Resource Manager application to perform a full backup on the switch prior to an upgrade.

### **Creating New Script Files**

To create a script, click the **New** button. Enter a descriptive file name in the **Enter Filename** text field. For example, **new\_vlan\_config1**. (The file extension **.script** will be added automatically when the script file is saved.)

Next, press the **Tab** key or select the **Enter Scripts** text box. Enter the CLI commands to be applied to the switch via this script. Be sure that all commands entered are AOS-compatible CLI commands; also, enter only one CLI command per line.

**Note:** Operational commands that automatically issue a confirmation prompt and require the user to type a response (such as, Y or N) are not supported in CLI script files. Examples include **takeover**, **reload**, **fsck**, etc. Do not attempt to include these command types in the script file. Instead, manually issue them via the standard CLI command line prompt. These operations can also be issued on a device-by-device basis via WebView or OmniVista.

Verify that the syntax of all the commands is correct before proceeding. When finished, click the **Save** button.

| ommensed 2000 - Applicatio | n: Telnet Window:0                  | -                                                    |  |  |
|----------------------------|-------------------------------------|------------------------------------------------------|--|--|
| e Edit Applications View   | Help                                |                                                      |  |  |
|                            | 🙆 🗶 💕 Switches 🔻                    |                                                      |  |  |
| Teinet                     | Create Scripts Send Script View Log | •                                                    |  |  |
| Switches                   |                                     | A III                                                |  |  |
|                            | Filename                            | Last Modification Date                               |  |  |
|                            | add_SNMP_users.script               | Oct 23, 2006 12:06:22 PM                             |  |  |
|                            | clean_flash.script                  | Oct 23, 2006 12:06:22 PM                             |  |  |
|                            | Ewebimageclean.script               | Oct 23, 2006 12:06:22 PM<br>Oct 23, 2006 12:06:22 PM |  |  |
|                            | Fwebimageclean.script               |                                                      |  |  |
| 10 255 11 151              | install_images.script               | Oct 23, 2006 12:06:22 PM                             |  |  |
| 10,255,11,194              | no_Quarantined.script               | Oct 23, 2006 12:06:22 PM                             |  |  |
| - 10.255.11.196            | Quarantined.script                  | Oct 23, 2006 12:06:22 PM                             |  |  |
| - 10 255 11 199            | save_config_snapshotscript          | Oct 23, 2006 12:06:22 PM                             |  |  |
| - 10.255.11.201            | show_switch.script                  | Oct 23, 2006 12:06:22 PM                             |  |  |
| - 10.255.11.210            |                                     |                                                      |  |  |
| 10.255.11.218              | A.T.                                |                                                      |  |  |
| - 10.255.11.225            | Enter Filename:                     | ew vian config1                                      |  |  |
| - 10.255.11.226            |                                     |                                                      |  |  |
| - 🗑 10.255.11.227          | Enter Commands:                     |                                                      |  |  |
| 10.255.11.228              | Man2 router ip 172.2.2.120          |                                                      |  |  |
| 10.255.11.229              | vlan3 router ip 172.2.2.122         |                                                      |  |  |
| 10.255.11.230              | vian 4                              |                                                      |  |  |
|                            |                                     |                                                      |  |  |

Click Save when finished.

### **Template Scripts**

You can also create template scripts. A "template" script is a script that contains special non-CLI syntax and keywords that represent OmniVista built-in variables or user defined variables This allows a single CLI script to be reused without making a separate script. The variables in the template must be prefixed with '\$' to show they are user defined variables. Examples of user defined variables are passing a community string name, VLAN number, MAC address, etc.

| inter Filename: | vlan_id |   |
|-----------------|---------|---|
| \$VLAN-ID       |         | - |
|                 |         |   |

When the **Save** button is clicked, the script entries are automatically saved to a **.script** file. This file can be especially helpful if you want to save a particular configuration for later use. By default, the file is saved in OmniVista's **scripting\_files** directory on the server or local system. This directory's location may vary, depending on the OmniVista installation, but can generally be found at a path similar to the following:

Alcatel OmniVista 2500\data\telnet\scripting\_files

**Important Note:** The Telnet Scripting procedure is *not* complete at this point. You must click on the **Send Script** tab in the main Telnet window and follow the remaining steps in order to send the script file to the device(s).

# **Importing Existing Script Files**

Although OmniVista allows users to manually create script files within the Telnet application, existing script files can also be imported. In other words, a file containing a set of CLI commands can be accessed from a server or local drive and then applied to one or more devices. This allows users to maintain a library of network configurations and then apply them to devices in their network as needed.

Before importing a file to one or more devices, consider the following important guidelines:

- Any script file being imported must be text-based (ASCII).
- Although file extensions such as **.txt** and **.ascii** are supported, the file extension **.script** is recommended.
- All CLI commands contained in the file must be AOS-supported. Also, operational commands that automatically issue a confirmation prompt and require the user to type a response (such as, Y or N) are not supported in CLI script files. Examples include **takeover**, **reload**, **fsck**, etc.
- CLI commands must also be entered into the text file one command per line.
- Only one script file can be imported at a time.

To import a script file, click the **Import** button at the bottom of the main Telnet window. The **Import Scripting File** dialog box displays. Use the dialog box's **Look In** pulldown menu to locate the file being imported.

Note: If you are browsing for a file with an extension other than .script, be sure to select Files of Type -> All Files in the dialog box, as shown:

|                                                                  |                                                              | Whan e<br>(e.g<br>sele<br>men                                       | en brow<br>extensio<br>., . <b>txt</b> ),<br>ected fr | sing fo<br>n othe<br>be sur<br>om the | or a file<br>r than<br>re All F<br>e Fil <mark>es</mark> | e with<br>.script<br>Files is<br>of Type |
|------------------------------------------------------------------|--------------------------------------------------------------|---------------------------------------------------------------------|-------------------------------------------------------|---------------------------------------|----------------------------------------------------------|------------------------------------------|
| 🖉 Import Script                                                  | ting File                                                    |                                                                     |                                                       |                                       |                                                          | ×                                        |
| Look in: 🗖 d                                                     | lata                                                         |                                                                     |                                                       | -                                     | 6                                                        |                                          |
| audit<br>cache<br>databases<br>devices<br>icons<br>lists<br>logs | inib<br>inib<br>inib<br>inib<br>inib<br>inib<br>inib<br>inib | cache 📑 t<br>s 📑 t<br>nidapdb<br>perties<br>rantine<br>eduler<br>es | einet<br>opology                                      |                                       |                                                          |                                          |
| File <u>N</u> ame:<br>Files of <u>T</u> ype:                     | Script F<br>All Files<br>Script Fi                           | les (script)<br>les (script)                                        | R                                                     |                                       |                                                          | -                                        |

Once the script file has been located, select the file in the dialog box window; the file name displays in the **File Name** text field. Click the **Import** button.

| (             | Use the Loo<br>and locate t | ok In pulldown menu to browse<br>the script file being imported. |
|---------------|-----------------------------|------------------------------------------------------------------|
|               | Selec                       | ct the file in the dialog box windo                              |
| Import Scrip  | ting File                   | ×                                                                |
| ook in: 📩     | scripting_files             |                                                                  |
| config120     | 040730.seript               |                                                                  |
| config120     | 140730.txt                  |                                                                  |
| in Name       | confiel 20040720 M          |                                                                  |
| ne Marne:     | comig120040730.bt           |                                                                  |
| iles of Type: | All Files                   | -                                                                |
|               |                             | Import Cancel                                                    |
|               |                             | Click the Import button.                                         |

**Note:** The script import procedure is *not* complete at this point. You must click on the **Send Script** tab in the main Telnet window and follow the remaining steps in order to send the script file to the device(s).

### **Editing Script Files**

To edit a script file, select the file from the **Filename** list, and then click **Edit**. The **Enter Scripts** text box (which was previously grayed out) becomes active. The CLI commands contained in the selected script file can now be deleted, modified, or appended. When the changes are complete, click the **Save** button.

**Note:** When the changes are saved, the previous contents of the script file are overwritten. To preserve the original contents of the file, be sure to make a backup copy before editing.

### **Deleting Script Files**

To delete a script file, select the file from the Filename list, and then click Delete.

**Note:** When a file is deleted, it is permanently removed from the **scripting\_files** directory. Once a script file is deleted, it cannot be recovered.

Click Yes in the Warning dialog box:

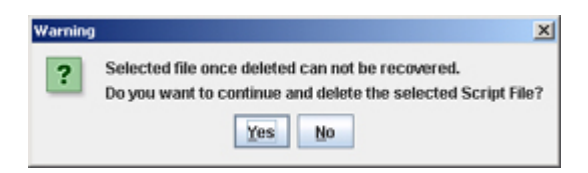

# **Deleting Multiple Script Files**

Multiple log files can be deleted at once. To delete multiple script files, simply Control-click or Shift-click all applicable files in the list before clicking **Delete**. Remember, however, that once the files have been deleted, they cannot be recovered.

# **Sending Script Files**

You can send a script file to a single device or multiple devices in the network. To send a script file to a device or devices, select the script file in the **Filename** column of the **Send Script** tab, then click the **Next** button.

**Note:** You can also schedule a script to run at a later time. Click here for instructions on scheduling scripts.

|                                                                                                    | 🙆 🗶 😅 Switches 🔻                                                                                                    |             |                          |      |
|----------------------------------------------------------------------------------------------------|----------------------------------------------------------------------------------------------------|-------------|--------------------------|------|
| elnet                                                                                                    | Create Scripts Send Script                                                                                                    | View Logs   | ]                        |      |
| Switches                                                                                                    | and the second second se |             |                          | A    |
| 10.0.0.08)                                                                                                    | Filename                                                                                                    |             | Last Modification Date   |      |
| 10.255.11.99                                                                                                    | add_SNMP_users.script                                                                                                    | 0           | Oct 23, 2006 12:06:22 PM |      |
| Switches         Image: Signal state state st                                                                                                    | clean_flash.script                                                                                                    |             | Oct 23, 2006 12:06:22 PM |      |
| 10.200.11.123                                                                                                    | Ewebimageclean.script                                                                                                    |             | Oct 23, 2006 12:06:22 PM |      |
| 10.255.11.123                                                                                                    | Fwebimageclean.script                                                                                                    |             | Oct 23, 2006 12:06:22 PM |      |
| 10.255.11.152                                                                                                    | install_images.script                                                                                                    |             | Oct 23, 2006 12:06:22 PM |      |
| 10.255.11.104                                                                                                    | no_Quarantined.script                                                                                                    |             | Oct 23, 2006 12:06:22 PM |      |
| 10.255.11.106                                                                                                    | Quarantined.script                                                                                                    |             | Oct 23, 2006 12:06:22 PM |      |
| 10 255 11 199                                                                                                    | save_config_snapshot.script                                                                                                    |             | Oct 23, 2006 12:06:22 PM |      |
|                                                                                                    | show_switch.script                                                                                                    |             | Oct 23, 2006 12:06:22 PM |      |
| - 10.255.11.210<br>- 10.255.11.218<br>- 10.255.11.225<br>- 10.255.11.226<br>- 10.255.11.226<br>- 10.255.11.227<br>- 10.255.11.227<br>- 10.255.11.229<br>- 10.255.11.229<br>- 10.255.11.230<br>- 10.255.11.231<br>- 10.255.11.231<br>- 10.255.11.255.11.255.11.255.11.255<br>- 10.255.11.255<br>- 10.255.11.255<br>- |                                                                                                    |             |                          |      |
| 10.255.11.232                                                                                                    | <back next=""></back>                                                                                                    | Send Script | Schedule Script Cancel   | Help |

A list of discovered devices is displayed. Select the device(s) to which you want to send the script. Note that "Auto-Login" must first be configured for all devices to which a file is being sent.

| Switch  |                   | Create Scripts | Se  | and Script Vi | ew Logs                           |            |              |
|---------|-------------------|----------------|-----|---------------|-----------------------------------|------------|--------------|
| P 1 (1) | 105<br>0.0.0.0/8) | Devices        |     |               |                                   |            |              |
| - F     | 10.255.11.99      | blama          |     | Addroce       | DNR Nama                          | Turne      | Co Persion   |
|         | 10.255.11.103     | DCTestnetCo    | re  | 10 255 10 254 | testnet.ow/test ind alcatel.com   | 003920     | 613624 R     |
| - 12    | 10.255.11.129     | no-name        | 10  | 10.255.11.129 | te our er gritte och date te erte | 089700     | 6.1.3.683.R0 |
| -9      | 10.255.11.132     | s-dist-5       |     | 10,255,11,135 |                                   | 056800-48  | 613667.R0    |
| - 2     | 10.255.11.135     | Kite2 NMS      |     | 10.255.11.194 |                                   | OS6850-24  | 6.1.3.683.R0 |
|         | 10.255.11.194     | s-core-1       | _   | 10.255.11.199 |                                   | 089800     | 6.1.3.683.R0 |
|         | 10.255.11.196     | s-core-4       |     | 10.255.11.210 |                                   | 089700     | 6.1.3.683.R0 |
|         | 10.255.11.199     | no-name        |     | 10.255.11.218 |                                   | OS9600     | 6.1.3.683.R0 |
| 6       | 10.255.11.201     | NMS_HAWK_      | 102 | 10.255.11.225 |                                   | OS6624     | 5.1.6.170.R0 |
| 2       | 10.255.11.210     | Hawk197        |     | 10.255.11.226 |                                   | OS6624     |              |
| 2       | 10.255.11.210     | Hawk151        |     | 10.255.11.227 |                                   | OS6624     | 5.1.6.288.R0 |
| 1       | 10.255.11.225     | 🗑 OmniVista_2  | 28  | 10.255.11.228 |                                   | OS6648     | 5.1.5.114.R0 |
| 12      | 10.255.11.220     | 🗑 Hawk_113     |     | 10.255.11.229 |                                   | OS6648     | 5.1.6.154.R0 |
| 2       | 10 255 11 229     | 🗑 lanswitch    |     | 10.255.11.230 |                                   | OS6600-P24 | 5.1.6.143.R0 |
| - 2     | 10 266 11 220     | QoS-EP1        |     | 10.255.11.232 |                                   | OS6624     | 5.1.6.120.R0 |

Select the device(s) you want to send the script to.

Then click the Next button.

After selecting the device(s), click the **Next** button. The **Send Script Panel** is displayed:

| Contract Concerns ( Second                                                                                                    | 🥝 🔀 😂 Switches 🔻                                                                                                    |                                                                                                    | 6                                             |  |  |  |  |  |
|----------------------------------------------------------------------------------------------------|----------------------------------------------------------------------------------------------------|----------------------------------------------------------------------------------------------------|-----------------------------------------------|--|--|--|--|--|
| E Teinet                                                                                                    | Create Scripts Send Script V                                                                                                    | iew Logs                                                                                                    |                                               |  |  |  |  |  |
|                                                                                                    | Scripts Content                                                                                                    |                                                                                                    |                                               |  |  |  |  |  |
| 10.255.11.99<br>10.255.11.103<br>10.255.11.129<br>10.255.11.132<br>10.255.11.135<br>10.255.11.135<br>10.255.11.194<br>10.255.11.196<br>10.255.11.210<br>10.255.11.210<br>10.255.11.218<br>10.255.11.225<br>10.255.11.225<br>10.255.11.226<br>10.255.11.228<br>10.255.11.228<br>10.255.11.232<br>10.255.11.232<br>10.255. | no more<br>show system<br>show chassis<br>show hardware info                                                                                                    |                                                                                                    |                                               |  |  |  |  |  |
|                                                                                                    |                                                                                                    |                                                                                                    |                                               |  |  |  |  |  |
| - 10.255.11.228<br>- 10.255.11.229<br>- 10.255.11.230<br>- 10.255.11.232<br>- 10.255.11.232<br>- 10.255.11.232                                                                                                    | The "send" status is<br>with the the device                                                                                                    | displayed along<br>address(es)                                                                                                    |                                               |  |  |  |  |  |
| - 10.255.11.228<br>- 10.255.11.229<br>- 10.255.11.230<br>- 10.255.11.230<br>- 10.255.11.232<br>- 10.255.11.232                                                                                                    | The "send" status is<br>with the the device of<br>Sending Scrip                                                                                                    | displayed along<br>address(es)<br>It File to: 10.255.11.194                                                                                           |                                               |  |  |  |  |  |
| - 10.255.11.228<br>- 10.255.11.229<br>- 10.255.11.230<br>- 10.255.11.232<br>- 10.255.11.232<br>- 10.255.11.232                                                                                                    | The "send" status is<br>with the the device of<br>Sending Scrip<br>Percent Comp                                                                                                    | displayed along<br>address(es)<br>ht File to: 10.255.11.194<br>oleted = 100                                                                           |                                               |  |  |  |  |  |
| - 10.255.11.228<br>- 10.255.11.229<br>- 10.255.11.230<br>- 10.255.11.232<br>- 10.255.11.232<br>- 10.255.11.232                                                                                                    | The "send" status is<br>with the the device of<br>Sending Scrip<br>Percent Comp<br>< Back Next > Ser                                                                                                  | displayed along<br>address(es)<br>At File to: 10.255.11.194<br>pleted = 100<br>ad Script Schedule Script                                              | Cancel Help                                   |  |  |  |  |  |
| 10.255.11.228<br>10.255.11.229<br>10.255.11.230<br>10.255.11.232<br>10.255.11.232<br>testnet-gw                                                                                                    | The "send" status is<br>with the the device of<br>Sending Scrip<br>Percent Comp<br>< Back Next > Ser                                                                                                  | displayed along<br>address(es)<br>At File to: 10.255.11.194<br>oleted = 100<br>At Script Schedule Script                                              | Cancel Help                                   |  |  |  |  |  |
| T Date                                                                                                    | The "send" status is<br>with the the device of<br>Sending Scrip<br>Percent Comp<br>< Back Next > Ser<br>App                                                                                           | displayed along<br>address(es)<br>At File to: 10.255.11.194<br>oleted = 100<br>At Script Schedule Script<br>Alcation                                  | Cancel Help                                   |  |  |  |  |  |
| T<br>T<br>T<br>T<br>T<br>T<br>T<br>T<br>T<br>T<br>T<br>T<br>T<br>T                                                                                                    | The "send" status is<br>with the the device of<br>Sending Scrip<br>Percent Comp<br>< Back Next > Ser<br>Telnet<br>Telnet                                                                              | displayed along<br>address(es)<br>At File to: 10.255.11.194<br>oleted = 100<br>at Script Schedule Script<br>dication                                  | Cancel Help                                   |  |  |  |  |  |
| T<br>T<br>T<br>T<br>T<br>T<br>T<br>T<br>T<br>T<br>T<br>T<br>T<br>T                                                                                                    | The "send" status is<br>with the the device of<br>Sending Scrip<br>Percent Comp<br><back next=""> Ser<br/>Telnet<br/>Telnet<br/>Telnet<br/>Telnet</back>                                              | displayed along<br>address(es)<br>At File to: 10.255.11.194<br>oleted = 100<br>at Script Schedule Script<br>dication                                  | Type log file = (SSH2) D                      |  |  |  |  |  |
| The second second secon                                                                                                    | The "send" status is<br>with the the device of<br>Sending Scrip<br>Percent Comp<br><back next=""> Ser<br/><br/>Comp<br/><back next=""> Ser<br/>App<br>Telnet<br/>Telnet<br/>Telnet</br></back></back> | displayed along<br>address(es)<br>It File to: 10.255.11.194<br>oleted = 100<br>It Schedule Script<br>Ilcation<br>Info<br>Info<br>Info<br>Info<br>Info | Type log file = log file = (SSH2) script file |  |  |  |  |  |

### The Send Script Panel

Click the **Send Script** button. If the selected device does not have a Telnet username/password, a dialog box will pop up to allow you to enter the Telnet username and password for the device. Enter the Telnet username and password, and then click the **OK** button.

**Note:** The Telnet Scripting feature supports multiple devices. If the script file is to be applied to more than one device, simply Control-click or Shift-click all applicable devices in the list before clicking **Next**. Remember, however, Auto-Login must first be configured for all devices to which a file is being applied.

If the selected device is without a Telnet username/password, then a dialog box will pop up, to allow you to enter the Telnet user name and password for the device. Enter the user name and password, and then click the **OK** button to close the pop-up dialog box.

| Please specify a   | II the missing tel | Inet login-r | name(s)/passwor | d(s)     |
|--------------------|--------------------|--------------|-----------------|----------|
| Name<br>OmniSwitch | Addre 10.255.11.24 | ss<br>14     | Usemame         | Password |
|                    | ОК                 | Edit         | Cancel          |          |

# **Scheduling a Script**

OmniVista allows you to schedule scripts to run at a later time. You can schedule a script to run a single time, or schedule the script to run at regular intervals. To schedule a script to run at a later time, click the **Schedule Script** button at the bottom of the **Send Script** tab. The **Schedule Script** window appears.

| Schedule Window         |                                                                  |                 |                 |
|-------------------------|------------------------------------------------------------------|-----------------|-----------------|
| ipt                     |                                                                  |                 | ×               |
| Oct 12, 2006 4:19:19 PM | ÷.                                                               |                 |                 |
| 2                       | <u>^</u>                                                         | hour(s)         | -               |
| Schedule interval       |                                                                  |                 |                 |
|                         | Schedule Window  ipt Oct 12, 2006 4:19:19 PM 2 Schedule Interval | Schedule Window | Schedule Window |

Enter the date and time for the script to run in the **Start Time** field. To run the script just once, leave the **Time Interval** field black and click the **OK** button. To run the script at regular intervals, enter a value in the **Time Interval** field, and select a time period from the drop-down menu to the right (e.g., Hours, Days, Weeks), then click the **OK** button.

**Note:** If a time interval is not specified, there will not be any recurrence by default. To view, reschedule, or remove a scheduled job, use the **Schedule** application. Results from the running of a scheduled script are written to the Telnet Log.

# **Tips for Sending Scripts**

If the file is not successfully applied ("Percent Completed" does not reach 100), check the Status Pane at the bottom of the main Telnet window for troubleshooting information. The most common error when trying to apply a file is missing login information. This can be corrected by configuring Auto-Login for the device. Status information for each of the CLI commands applied can be viewed by clicking the **View Logs** tab in the main Telnet window.

**Important Note:** Changes made to a device using a script file are applied only to the device's *running memory* (i.e., RAM). If the device reboots or goes down unexpectedly, any unsaved changes will be lost. To save changes to the device's Working directory, you must either use the OmniVista Topology application or type **write memory** at the Telnet session command prompt. To save changes using the Topology application, right-click the device from the main Topology window and select **Save to Working** from the pop-up menu. If multiple devices have been configured using the script file, be sure to save changes for each device.

# **Viewing Log Files**

The **View Logs** tab allows users, on a command-by-command basis, to view Telnet Scripting results. In other words, it displays whether the contents of a file were successfully applied to the device. A log file also provides a record of a particular configuration, as well as effective troubleshooting information, when applicable.

Unless an error has occurred, the log file will closely resemble the script file (i.e., it will list only the CLI commands that were applied to the device). If an error occurs, an error notification is displayed in the log, following the CLI command that triggered the error. For more information, see the example below:

|                                   | Se                   | lect a log file fro                          | om the list.                     |                                        |
|-----------------------------------|----------------------|----------------------------------------------|----------------------------------|----------------------------------------|
|                                   |                      | Error messag<br>Logs window,<br>script file. | ges (if any) di<br>along with th | splay in the main<br>e contents of the |
| 🖉 OmniVista 2500 - Application: T | elnet Windov:0       |                                              |                                  |                                        |
| Eile Edit Applications View H     | lelp                 |                                              |                                  |                                        |
|                                   | 👌 🗶 🚅 Switche        | s 🕶                                          |                                  | <b>a</b>                               |
| 🖻 Teinet 🔺                        | Create Scrints Sen   | d Script View Logs                           |                                  |                                        |
| 🕈 🗑 Switches                      |                      | and a second                                 |                                  | ATHINH                                 |
| P                                 | IP Address Name      | Filena                                       | ame                              | Date                                   |
| 10.255.11.59                      | 10.255.11.242 Kite   | no_Quarantined-2005121                       | 4_14-33-25.log                   | Dec 14, 2005 2:33:26 PM                |
| 10.255.11.60                      | 10.255.11.60 Kite_60 | save_config_snapshot-20                      | 051214_14-30-51.log              | Dec 14, 2005 2:30:54 PM                |
| 10.255.11.61                      |                      |                                              |                                  |                                        |
| 10.255.11.97                      |                      |                                              |                                  |                                        |
| - 10.255.11.102                   |                      |                                              |                                  |                                        |
| - 10.255.11.103                   | Louis                |                                              |                                  |                                        |
| - 😥 10.255.11.104                 | Logs                 |                                              |                                  |                                        |
| 10.255.11.111                     | ->                   |                                              |                                  | -                                      |
| 10.255.11.112                     | Welcome to the Alco  | tel OmniSwitch 6000                          |                                  |                                        |
| 10.255.11.119                     | Software Version 6.  | 1.2.69.R01 Development                       | , November 08, 2005              | 5.                                     |
| 10.255.11.120                     |                      |                                              |                                  |                                        |
| 10.255.11.122                     | Copyright(c), 1994-  | 2005 Alcatel Internetw                       | working, Inc. All Ri             | ights reserved.                        |
| - 10.255.11.123                   |                      |                                              |                                  |                                        |
| 10.255.11.125                     | OmniSwitch(TM) is a  | trademark of Alcatel                         | Internetworking, Ir              | nc. registered                         |
| - 🗑 10.255.11.128                 | in the United State  | s Fatent and Trademark                       | UTTICE.                          |                                        |
| - 😥 10.255.11.127                 |                      |                                              |                                  |                                        |
| - 😥 10.255.11.129                 | -> prompt string -   | 2                                            |                                  |                                        |
| 10.255.11.130                     | -> no policy rule    | guarantined                                  |                                  |                                        |
| 10.255.11.144                     | ERROR: No such rule  | :                                            |                                  | -                                      |
| 10.255.11.148                     |                      |                                              |                                  |                                        |
| 10.255.11.151                     |                      | Delete Ex                                    | port Help                        |                                        |
| 10.255.11.153                     | L                    |                                              |                                  |                                        |

As with the scripting files, log files are automatically stored on the server or local system. File locations may vary, depending on the OmniVista installation, but can generally be found at a path similar to the following:

Alcatel OmniVista 2500\data\telnet\scripting\_logs

**Note:** By default, log files are placed in a directory indicating the IP address of the corresponding device.

# **Deleting Log Files**

To delete a log file, select the file from the Filename list, and then click Delete.

**Note:** When a file is deleted, it is permanently removed from the **scripting\_logs** directory. Once a log file is deleted, it cannot be recovered.

Click Yes in the Warning dialog box.

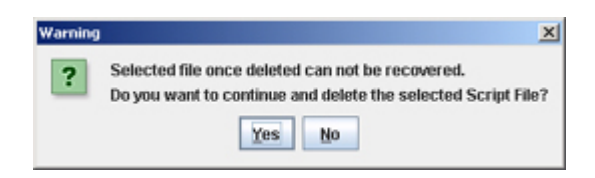

### **Deleting Multiple Log Files**

Multiple log files can be deleted at once. To delete multiple log files, simply Control-click or Shift-click all applicable files in the list before clicking **Delete**. However, remember that once the files have been deleted, they cannot be recovered.

# **Exporting Log Files**

To export a log file, select the file from the **Filename** list, and then click **Export**. A dialog box will be displayed. This dialog box will help you export the selected log file to a directory of your choice.

|                                |                         | Use the <b>Look In</b> pulldown menu browse and locate the Log file. | e <b>Look In</b> pulldown menu to<br>and locate the Log file. |  |  |  |
|--------------------------------|-------------------------|----------------------------------------------------------------------|---------------------------------------------------------------|--|--|--|
| Select E<br>Look in:           | xport Sc                | ript's Log Directory<br>18 🗸 🖉 🗇 💭 😵                                 | 0-                                                            |  |  |  |
|                                |                         |                                                                      |                                                               |  |  |  |
|                                |                         |                                                                      |                                                               |  |  |  |
| Directory<br>Files of <u>T</u> | / <u>N</u> ame:<br>ype: | C:Documents and Settings\jbrewste\Desktop\Logs                       | -                                                             |  |  |  |
|                                |                         | Export Cance                                                         |                                                               |  |  |  |